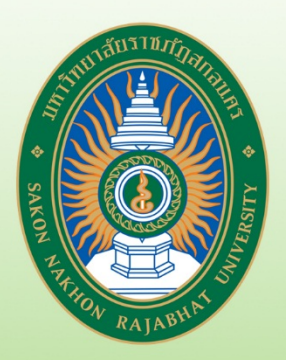

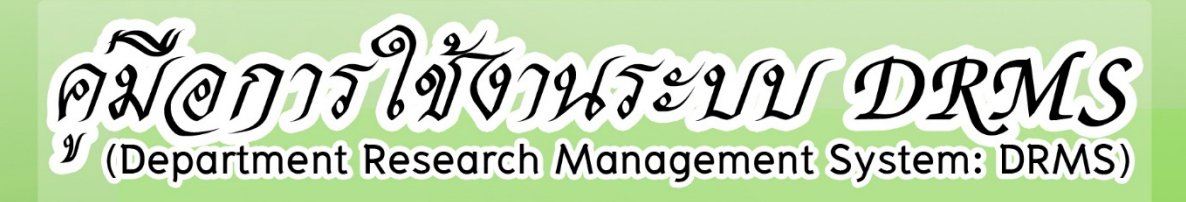

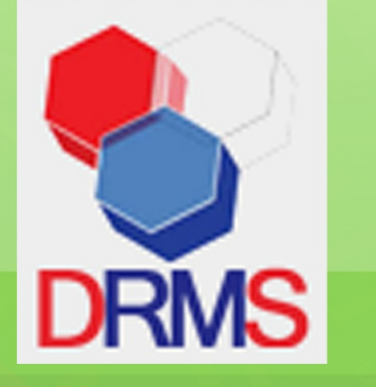

# สำหรับนักอิจัย

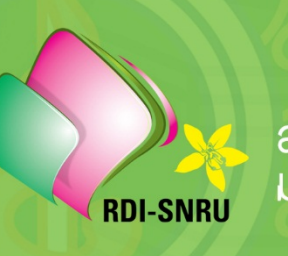

สถาบันวิจัยและพัฒนา มหาวิทยาลัยราชกัฏสกลนคร คู่มือการใช้งานระบบ DRMS

| เรื่อง                                                         | หน้า |
|----------------------------------------------------------------|------|
| 1. การเข้าใช้งานระบบ DRMS                                      | 1    |
| 1.1 การลงทะเบียนนักวิจัยใหม่ ระบบฐานข้อมูลนักวิจัยของระบบ NRMS | 1    |
| 1.2 การเข้าใช้งานระบบ DRMS                                     | 4    |
| 1.3 การแก้ไขข้อมูลส่วนตัว                                      | 4    |
| 2. การใช้งานเมนู ข้อเสนอการวิจัย                               | 5    |
| 2.1 รายการข้อเสนอการวิจัย                                      | 5    |
| 3.รายงานความก้าวหน้า                                           | 19   |
| 3.1 การค้นหาโครงการวิจัย                                       | 19   |
| 3.2 การรายงานความก้าวหน้า                                      | 21   |
| 3.3 การแก้ปัญหา ระบบ DRMS ไม่แสดงหน้าเอกสารรายงานความก้าวหน้า  | 24   |
| 3.4 การแก้ไขการส่งมอบงาน                                       | 25   |
| 4.การปิดโครงการ                                                |      |
| 4.1 ดำเนินการแก้ไขแผนการดำเนินงาน                              | 26   |
| 4.2 โครงการวิจัยเสร็จสิ้น                                      | 27   |
| 4.3 การเปิดเผยข้อมูล                                           |      |

#### 1. การเข้าใช้งานระบบ DRMS

เปิดโปรแกรมเว็บบราวเซอร์ Google Chrome

เข้าไปที่ URL : <u>http://snru.drms.in.th/Login</u>

หรือ ที่เว็บไซต์ของสถาบันวิจัย คลิกที่ ระบบบริหารจัดการงานวิจัย มหาวิทยาลัยราชภัฏสกลนคร

#### (DRMS) ดังภาพ

| 🗞 RDI-SNRU            | × +                                                  |                               |                                                   | -                                                                         | - 6                            | × |
|-----------------------|------------------------------------------------------|-------------------------------|---------------------------------------------------|---------------------------------------------------------------------------|--------------------------------|---|
| ← → C ③ Not s         | ecure   rdi.snru.ac.th                               |                               |                                                   | Sa 🕸 😨                                                                    | * 🕑                            | : |
| 🔛 Apps 🔇 ทัศนติลปี 📒  | powerpoint 📙 IP 📙 other 🧉 Web of Science Ma          |                               |                                                   |                                                                           |                                |   |
| RDI-SNRU              | ช้อมูลทั่วไป RDI-NEWS ทุนวิจัย ทุนเผยแพร่งานวิจัย เอ | กสารเผยแพร่ ประกาศ/ระเบียบ/ศํ | าสั่ง ระบบสารสนเท                                 | ifi SNRU-TLO                                                              | SNRU-EC                        | Â |
|                       |                                                      | ระบบบริห                      | ารจัดการงานวิจัย DRMS                             |                                                                           |                                |   |
|                       |                                                      | S:UL                          | เข้อมูลสารสนเทศวิจัยและ<br>นวัตกรรมแห่งชาติ NRIIS |                                                                           |                                |   |
|                       |                                                      | ระบบฐ                         | านข้อมูลเผยแพร่งานวิจัย                           |                                                                           |                                |   |
|                       | เอกลารบระกอบการเบตเวท                                | s:u                           | บบริหารงานวิจัยอัจฉริยะ                           |                                                                           |                                |   |
|                       | เตรียมความพร <sup>้</sup> อมก่อนการอเ                | usu 🛛                         | ระบบวารสาร SNRUJST                                | . <                                                                       | $\checkmark$                   |   |
|                       | "เทคมิคและวิธีการเขี                                 | icu i                         | ระบบวารสาร JMSAE                                  | <sup>63</sup>                                                             | $\sim$                         |   |
|                       |                                                      |                               | SNRU : turnitin                                   | .00 u. 🍸                                                                  |                                |   |
|                       | ໂດຍນຸດງອຸດົວຮັບໃຫ້ໄດ້ກ                               | NU 22                         | ระบบสารบรรณ RDI                                   | เสวรรณา ชั้น 3 อ<br>มวักสกลนคร                                            | าคาร 10                        | > |
|                       |                                                      | iu +                          | S:UU E-DOC:RDI                                    |                                                                           |                                |   |
|                       |                                                      |                               | ระบบจองห้องประชุม                                 |                                                                           | <u>,</u>                       |   |
|                       |                                                      |                               | ระบบจองเลขที่คำสั่ง                               | に設置<br>国 安都                                                               | ų –                            |   |
| snru.drms.in.th/Login | 00000000                                             | 00000                         | ระบบขอใช้รถยนต์ SNRU                              | สภามิมีจัยและพัฒนา นหาอิทย<br>Research and Develop<br>Sakon Nakhon Rajabl | ant insetute<br>hat University |   |

ภาพแสดงต่ำแหน่งระบบ DRMS ในเว็บไซต์สถาบันวิจัย

ผู้ที่มีบัญชีในระบบ NRMSอยู่แล้ว สามารถเข้าใช้งานระบบได้เลย แต่หากเป็นนักวิจัยใหม่ ให้ ดำเนินการลงทะเบียนนักวิจัยใหม่ ซึ่งเป็นหน้าลงทะเบียนของระบบข้อมูลสารสนเทศวิจัยและนวัตกรรม แห่งชาติ (National Research and Innovation Information System : NRIIS) เนื่องจากระบบ DRMS ใช้ ฐานข้อมูลนักวิจัยร่วมกับระบบ NRMS

1.1 การลงทะเบียนนักวิจัยใหม่ ระบบฐานข้อมูลนักวิจัยของระบบ NRIIS

| 1) เข้าไปที่เว็บไซต์ <u>http://nriis.nrct.g</u>                                                          | <u>o.th/</u>                                                                                                    |
|----------------------------------------------------------------------------------------------------|----------------------------------------------------------------------------------------------------|
| ⊗ NRIS : เร่มบบข้อมูลการสนเทศรีอันแลา: × +                                                               | - <b>o</b> ×                                                                                                    |
| ← → C () Not secure   nriis.nrct.go.th                                                                   | 🗟 🖈 🙆 🗄                                                                                                    |
| 🔛 Apps 🔕 ហ័រវេជាអបី 📃 powerpoint 🧧 IP 📒 other 🧉 Web of Science Ma                                        |                                                                                                    |
| จึงเรียนมาเพื่อโปรดทราบ                                                                                  |                                                                                                    |
|                                                                                                    |                                                                                                    |
| เข้าสู่ระบบข้อมูลสารสนเทศอิจัยและมวัดกรรมแห่งชาติ 📑 ลงกะเบียน                                            | 💄 เข้าสู่ระบบ 🖪 ตรวจสอบบัญชีเข้าใช้งาน                                                                                                    |
| Alt Usimaina 🔤                                                                                           | © ทุนวีจัยที่มิฉรับ<br>₽❤                                                                                                    |
| ข่าวล่าสุด ช่าวประกาศ ช่าวทุนวิจัย รางวัลการวิจัยแห่งชาติ                                                | กุนล่าสุด ทุนอื่นๆ ววน. วิชาการ ส่งเสริมอุดสาหกรรม                                                                                                    |
| ประชุม/อบรม/สัมมนา รวมข่าวย้อนหลัง                                                                       | สุขภาพ สังคม และสิ่งแวดล้อม รวมทุกทุน                                                                                                    |
| วิจ์-      ชาตายอาการจึงและบริการบา<br>ผลการพื่อารณา<br>ช้อเสนอการจิจิยและบวิการรม<br>บิงประเภา ๒๙๖๙ กัน | กุม วช. : ใบบประมาณ 2563<br>กุมวิจัยสะมวัดกรรมพัฒหาปัญหาการระบาดของโรกดิดซึ่งไวรัสเคียมา 2019 หรือโรกโควิด-19 (COVID-19)<br>(รูปแบบการรับ : ซึ่งสมองโครงการ) |
| ในประเด็นสำคัญของประเทศ กรัพยา                                                                           | กุน วช. : ปีงนประมาณ 2563 🗸                                                                                                    |
| ภาพแสดงเมนุลงทร                                                                                          | ะเบียนระบบ NRIIS                                                                                                    |

ลงทะเบียนใหม่ ระบบฐานข้อมูลนักวิจัยของระบบ NRIIS

2.1) หน้าลงทะเบียนนักวิจัยใหม่ผู้ใช้งานจะต้องระบุรายละเอียดที่สำคัญตาม Require Field (\*) กรอกข้อมูลตามแบบฟอร์ม ดังนี้

1) ชาวต่างชาติหรือไม่

2) กระทรวง

3) หน่วยงานสังกัดของกระทรวง

4) หน่วยงานของท่าน (มหาวิทยาลัยของผู้ใช้)

5) คณะ/สถาบัน/สำนัก/กองของท่าน (ชื่อหน่วยงานย่อยที่ผู้ใช้สังกัดภายใต้ มหาวิทยาลัย) หากไม่มีหน่วยงานของผู้ใช้ใน dropdown list ให้แจ้งผู้ดูแลระบบ NRMS (nrms@nrct.go.th) หรือหากไม่มี คณะ/สถาบัน/สำนัก/กอง ของผู้ใช้ ใน dropdown list ให้แจ้งผู้ประสานหน่วยงาน (ดูรายชื่อและเบอร์ติดต่อของผู้ ประสานหน่วยงานได้ที่เมนู ตรวจสอบบัญชีชื่อของท่านในระบบ)

6) เพศ

7) คำนำหน้านาม

8) ชื่อภาษาไทย นามสกุลภาษาไทย

9) ชื่อภาษาอังกฤษ นามสกุลภาษาอังกฤษ (\*จำเป็นต้องระบุเพราะระบบ จะสร้าง Account ในการใช้งานระบบเป็นอีเมลในรูปแบบ

name.surname@research.or.th)

10) อีเมลที่ติดต่อของท่าน : เป็นอีเมลที่เป็นปัจจุบันและผู้ใช้ใช้สำหรับ ติดต่อและรับข้อมูลจากระบบ NRMS

11) หมายเลขโทรศัพท์มือถือ

12) เลขหมายบัตรประจำตัวประชาชน หรือ Passport number (กรณี ชาวต่างชาติ)

13) เช็ค ✔ยอมรับเงื่อนไขการเข้าใช้งานระบบ

14) ป้อนอักขระที่ปรากฏ

15) คลิก **ส่งคำขอ** 

| งทะเบียนผู้ใช้ใหม่                                          |                                             | เงื่อนไขการเข้าใช้ระบบข้อมูลสารสนเทศวิจัยและนวัดกรรมแห่งชาติ (ระบบ<br>NRIIS)                                                                                                    |
|-------------------------------------------------------------|---------------------------------------------|----------------------------------------------------------------------------------------------------|
| รวจสอบหน่วยงานในระบบ                                        |                                             | ระแข้ดแอสารสมเกตก็ดัยและเว็กกรรมแห่งชาติ (ระแะ NRIIS) เป็นระแบสารสมเกตที่ เพิ่มแก้ขั้นเพื่อด้านๆ                                                                                                    |
| ารวจสอบบัญชีของท่านในระบบ                                   |                                             | รอบของจูลสารสงทางรงและสวรการรงและสวรการรงการสารสารการการการการการการการการการการการการกา                                                                                                    |
| <sub>ภาวถ่า</sub> 1.กรอกข้อมูลหน่วยงาน<br><sub>Foreio</sub> | ●Nitid/No Olid/Yes                          | อนึ่ง สิทธิ์ในความมินเจ้าของซ้อมูลยังคงมิบของหน่วยงานที่มินเจ้าของข้อมูล และได้นำข้อมูลข้าระบบ โดย<br>โครงการวิจัยเป็นของหน่วยงานที่ให้ทุบวิจัยและให้รือหน่วยงานที่ทำการวิจัย ข้อมูลนักวิจัยเป็นของหน่วยงานด้ |
| <u>ำกรุณาระบุสังกัดที่ทำงานของท่าน</u>                      |                                             | สังกัดนักวิจัย และนักวิจัย                                                                                                    |
|                                                             | ค้นจากชื่อหน่วยงาน หรือรหั ค้นหา            | ผูเซระบบ พหมร จะตอง<br>1 ใช้งานระบบโดยสอริต มีคณธรรม จรียธรรม ตามขอมขตอำมาจหม้าที่ที่ได้รับบอมหมายในการ์ใช้งานระบ                                                                                             |
| ปรดเลือกกระทรวง                                             | = กรุณาเลือก 🗸                              | จากผู้ดูแลระบบข้อมูลสารสมเทศวิจัยและนวัตกรรมแห่งชาติ (ระบบ NRIIS)                                                                                                    |
| ปรดเลือกหน่วยงานสังกัดกระทรวง                               | = กรุณาเลือก 🗸 🗸                            | <ol> <li>ผู้ใช้งานระบบจะต้องใช้ระบบด้วยความระมัดระวัง ไม่ละเลยหรือเจดนาก่อให้เกิดการละเมิดสิทธิ จริยธรร<br/><u>คอเอะระบบจองหมาย</u> กับด้วระบบหรือข้อมูลในระบบ     </li> </ol>                                |
| ปรดเลือกหน่วยงานของท่าน                                     | = กรุณาเลือก 🗸                              | ซ้าพ 3.เซ็ค 🗸 เริ่มข้อมูลสารสนเทศวิจัยและมวัดกรรมแห่งชาติ (ระบบ NRIIS) เป็นที่เข้าใจชัดเจ                                                                                                    |
| Jsดเลือกคณะ/สถาบัน/สำนัก/กอง ของท่าน                        | = กรุณาเลือก 🗸 🗸                            | แล้วรอบไขดังกล่าวทุกประการ                                                                                                    |
| 2.กรอกข้อมูลนักวิจัย                                        |                                             | ออบรับเงื่อเปีย และยิบยอ 4.ป้อนอักขระที่ปรากฏ ของกรบการปกครอง เพื่อเป็นการ<br>ยื่มยิมต้อนุคคล                                                                                                    |
| ำน่าหน้านาม                                                 | คำนำหน้าชื่อ                                | 63440                                                                                                    |
| ຮົ່ວ (ໄກຍ)                                                  | ชื่อ (ไทย)                                  | authuo Do                                                                                                    |
| นามสกุล (ไทย)                                               | นานสกล (ไทย)                                |                                                                                                    |
|                                                             |                                             | 5.กดส่งคำขอ                                                                                                    |
| ชื่อ (ວັงกฤษ)                                               | ຮື່ວ (ວັงกฤษ)                               |                                                                                                    |
| นามสกุล (อังกฤษ)                                            | นามสกุล (อังกฤษ)                            |                                                                                                    |
| ้อีเมลที่ติดต่อของท่าน                                      | อีเมลที่ติดต่อของท่าน                       |                                                                                                    |
| ้หมายเลขโทรศัพท์มือถือ                                      | กรอกในรูปแบบ 08X-XXX-XXXX                   |                                                                                                    |
| หมายเลขบัตรประชาชน                                          | หมายเลขบัดรประชาชน                          |                                                                                                    |
| โปรดเลือกค่ำถามรักษาความปลอดภัย                             | เพื่อนสนิทของคุณชื่อ ? 🗸 🗸                  |                                                                                                    |
| 'คำดอบ                                                      | คำดอม                                       |                                                                                                    |
| ความเชี่ยวชาญ                                               |                                             |                                                                                                    |
| สาขา ISCED1                                                 |                                             |                                                                                                    |
| สาขา ISCED2                                                 | 000 Generic programmes and qualification    |                                                                                                    |
| 'สาขา ISCED3                                                | 0000 Generic programmes and qualifica       |                                                                                                    |
| 'ระบุความเชี่ยวชาญ                                          | 0000 Generic programmes and qualific V      |                                                                                                    |
|                                                             |                                             |                                                                                                    |
| ดิดต่อสอบถามที่                                             |                                             |                                                                                                    |
| การกิจระบบข้อมูลและดัชนีการวีจัยและนวัดกรรม                 |                                             |                                                                                                    |
| สำนักงานการวิจัยแห่งชาติ                                    |                                             |                                                                                                    |
| ทรศัพท์ 0-2561-2445 หรือ 02 -579 1370 - 9 ต่อ               | 607,608 โกรสาร 0-2940-6501 หรือ 0-2579-0593 |                                                                                                    |
| E-mail :nriis@nrct.go.th                                    |                                             |                                                                                                    |

ภาพ ตัวอย่างหน้าลงทะเบียนนักวิจัยใหม่

หลังจากลงทะเบียนแล้ว นักวิจัยจะได้รับ Usemame และ Password ในการเข้าใช้งานระบบผ่านทาง อีเมลที่ใช้ในการลงทะเบียน โดยหากหน่วยงานที่นักวิจัยเลือกในระบบ กำหนดสิทธิ์ให้นักวิจัยเข้าระบบได้ อัตโนมัติหลังจากลงทะเบียน นักวิจัยจะสามารถเข้าใช้งานระบบได้ทันที แต่หากหน่วยงานไม่ได้กำหนดสิทธิ์ ให้นักวิจัยเข้าระบบโดยอัตโนมัติ นักวิจัยจะต้องติดต่อผู้ประสานหน่วยงาน เพื่อขอสิทธิ์เข้าระบบ 1.2 การเข้าใช้งานระบบ DRMS

1) เปิดบราวเซอร์ Google Chrome ไปที่ URL : <u>http://snru.drms.in.th/Login</u> เลือกการเข้าใช้งานระบบ โดยเลือกที่นักวิจัย

| DRMS                        |         |
|-----------------------------|---------|
| มหาวิทยาลัยราชภัฏ<br>สกลนคร |         |
| 🔘 นักวิจัย 🖲 เจ้าหน้าที่    |         |
| Usemame                     |         |
| Password                    |         |
| ลืมรง                       | ไสผ่าน? |
| Log in                      |         |
|                             |         |

ภาพที่ 3 แสดงการเข้าสู่ระบบ

2) เลือกการใช้งานระบบ โดยเลือกที่นักวิจัย

1.3 การแก้ไขข้อมูลส่วนตัว

ผู้ใช้งานสามารถแก้ไขข้อมูลส่วนตัวได้ที่เมนู ข้อมูลส่วนตัว เมื่อแก้ไขแล้วคลิกบันทึก

| ٥                 |                            |                       |                   | NRM      |
|-------------------|----------------------------|-----------------------|-------------------|----------|
| สุภาวดี สุวรรณเทน |                            |                       |                   | Q Search |
| หน้าหลัก          | ข้อมูลส่วนบุคคล            |                       |                   |          |
| ข้อเสนอการวิจัย   | *                          |                       |                   |          |
|                   | Avatar :                   |                       |                   |          |
|                   |                            | No file selected      |                   | Brov     |
|                   | *รหัสผู้ไข้ :              | 41049                 |                   |          |
|                   | ชื่อสำหรับเข้าสู่ระบบ :    | 1470800020060         |                   |          |
|                   | ชื่อผู้ใช้ :               | กรณากรอกชื่อผู้ใช่    |                   |          |
|                   | INIA :                     | หญิง                  |                   |          |
|                   | ศานาหน้าชื่อ :             | นางสาว                |                   |          |
|                   | ตำแหน่งทางวิชาการ :        | อื่นๆ                 |                   |          |
|                   | ชื่อ (ไทย) :               | กรณากรอกนามสกุล (ไทย) |                   | 7        |
|                   | นามสกุล (ไทย) :            | กรณากรอกนามสกุล (ไทย) | ไม้เพา-พบุโฟ      |          |
|                   | วัน/เดือน/ปี (พ.ศ.) เก้ด : |                       | วัน เดือน ปี เกิด |          |
|                   |                            | ามีมทีก ยกเลื         | in                |          |

ภาพแสดงหน้าข้อมูลส่วนบุคคล

### 2. การใช้งานเมนู ข้อเสนอการวิจัย

2.1 รายการข้อเสนอการวิจัย

หน้ารายการข้อเสนอการวิจัย จะแสดงข้อเสนอการวิจัยทั้งหมด สามารถสร้าง ลบ และแก้ไข - ๛

|    | 4  | 3 9 | $\nu$    | アシ  |
|----|----|-----|----------|-----|
| งา | 12 | ጋፍ  | 191      | โด  |
|    |    | 0   | <b>ч</b> | 0,1 |

| 💄 สุภาวดี สุวรรณเทน 🔻                                                               | [มหาวิทยาลัยราชภัฏสกลนคร][น | inŝŝa j                                     | Q. Search            |
|-------------------------------------------------------------------------------------|-----------------------------|---------------------------------------------|----------------------|
| 🛃 หน้าหลัก                                                                          | รายการข้อเสนอการวิจัย       |                                             |                      |
| 🗍 ข้อเสนอการวิจัย 🔹 🔻                                                               | ค้นหาข้อเสนอการวิจัย        |                                             |                      |
| <ul> <li>โครงการอยู่ระหว่างด่าเนินการ •</li> <li>โครงการวิจัยเสร็จสั้น •</li> </ul> | ปึงบประมาณ                  | = "ม่ระบุ                                   | ¥                    |
| ค้นหาโครงการวิจัย                                                                   | แหล่งทุบ                    | =                                           | *                    |
| @ กระดาบข่าว                                                                        | ชื่อทุน                     | = กรุณาเลือก                                | *                    |
|                                                                                     | รหัส 🔻                      |                                             |                      |
|                                                                                     |                             | 🖌 แผนงานวิจัย 🖌 โครงการเดี่ยว 🖌 โครงการย่อย |                      |
|                                                                                     | สถานะข้อเสนอการวิจัย        | = กรุณาเลือก                                | -                    |
|                                                                                     |                             | ស័រពេ                                       |                      |
|                                                                                     |                             |                                             | สร้างข้อเสนอการวิจัย |

ภาพแสดงหน้ารายการข้อเสนอการวิจัย

#### 2.1.1 การสร้างข้อเสนอการวิจัย

ในหน้ารายการข้อเสนอการวิจัย ให้เลือก **ปีงบประมาณ แหล่งทุน ชื่อทุน** แล้วคลิก **สร้างข้อเสนอการวิจัย** จะเข้าสู่หน้าแบบฟอร์มรายละเอียดข้อเสนอการวิจัย

| 💄 สุคาวดี สุวรรณเทน 🔻                                                               | [มหาวิทยาลัยราชภัฏสกลนคร][บ่ | initia ] Q Search                        |
|-------------------------------------------------------------------------------------|------------------------------|------------------------------------------|
| 🏄 หน้าหลัก                                                                          | รายการข้อเสนอการวิจัย        |                                          |
| 🗇 ข้อเสนอการวิจัย 🔻                                                                 | ด้นหาข้อเสนอการวิจัย         |                                          |
| <ul> <li>โครงการอยู่ระหว่างด่าเนินการ •</li> <li>โครงการวิจัยเสร็จสั้น •</li> </ul> | ปังบประมาณ                   | 2564                                     |
| 🔎 ค้นหาโครงการวิจัย                                                                 | แหล่งทุน<br>ชื่อทุน          | งุนทัฒนานักวิจัยรุ่นใหม่                 |
| 🎲 กระดานข่าว                                                                        | ্রসাঁর 🗸                     |                                          |
|                                                                                     |                              | 🗹แผนงานวิจัย 🗹โครงการเดี่ยว 🗹โครงการย่อย |
|                                                                                     | สถานะข้อเสนอการวิจัย         | _== กรุณาเลือก <b>∨</b>                  |
|                                                                                     |                              | ดับหา                                    |
|                                                                                     |                              | สร้างข้อเสนอการวิจัย                     |

#### ภาพแสดงหน้ารายการข้อเสนอการวิจัย

### ขั้นตอนที่ 1 ข้อมูลทั่วไป

ข้อมูลทั่วไป ประกอบด้วยหัวข้อดังนี้

- 1) แหล่งทุน
- 2) ปีงบประมาณ
- 3) ชื่อทุน
- 4) ประเภทโครงการ (โครงการเดี่ยว, แผนงานวิจัย, โครงการย่อย)
- 5) สถานภาพ (ใหม่, ต่อเนื่อง)
- 6) ชื่อเรื่องภาษาไทย
- 7) ชื่อเรื่องภาษาอังกฤษ
- 8) สาขาวิจัย
- 9) ประเภทการวิจัย (เฉพาะทุนRtoR)
- 10) ระยะเวลาการวิจัย

เมื่อดำเนินการกรอกข้อมูลในขั้นตอนที่ 1 : ข้อมูลทั่วไปครบถ้วนเรียบร้อยแล้ว คลิก "บันทึก" เพื่อ ทำการบันทึก ระบบจะทำการบันทึกรายละเอียด และจะแสดงข้อมูลอีก 5 ขั้นตอน ได้แก่ รายละเอียด โครงการ คณะผู้วิจัย แผนงาน เอกสารแนบ และตรวจสอบข้อเสนอการวิจัย

|                                                                                                    | s;[tīnīšta]                                                                                                    |
|----------------------------------------------------------------------------------------------------|----------------------------------------------------------------------------------------------------|
| ภัพลัก                                                                                                    |                                                                                                    |
| ายเสนอการวิจัย ซ                                                                                                    |                                                                                                    |
| รงการอยู่ระหว่างดำเน็นการ 🔻 <b>รายงานข้อมูลทั่วไป</b>                                                                                               | ช่อมูล                                                                                                    |
| รงการวิจัยเสร็จสิ้น 🔻<br>แหล่งทุน                                                                                                    | นหรือหมดหรือ                                                                                                    |
| หาโครงการวิจัย<br>ปีงายไระมาณ                                                                                                    | 10704                                                                                                    |
| รคามปาว                                                                                                    | 2561                                                                                                    |
| ສອນນ                                                                                                    | ทุนวิจัยงบประมาณรายได้ 2561                                                                                                    |
| หน่วยงาน                                                                                                    | ดณะวิทยาศาสตร์และเทคโนโลยี                                                                                                    |
| ช่อมูลโครงการ                                                                                                    |                                                                                                    |
| ประเภทโครงการ                                                                                                    |                                                                                                    |
| สถานภาพ                                                                                                    | 💿 ไหม่ 🔵 ต่อเนื่อง                                                                                                    |
| * ชื่อเรื่อง (ไทย)                                                                                                    | B Z 亚 As x, x' T- ① H- T <sub>2</sub> ひ Z 田田 律 後 単 著 署 ■ ッ で<br>■ ■ ■ 物 ◆ X 3 為 数 ④ ④                                                                                                    |
|                                                                                                    |                                                                                                    |
| " ชื่อเรื่อง (อังกฤษ)                                                                                                    | ■ I 里 + x, x' T· ft·H· T <sub>3</sub> ● 2 田 田 律 律 ■ ■ ● ○           ■ 医 ● 2 2 0         2 0                                                                                                    |
|                                                                                                    |                                                                                                    |
| ประเภทการวิจัย                                                                                                    |                                                                                                    |
| สาขาวิจัย                                                                                                    | = แสดงทั้งหมด                                                                                                    |
| ประเภทการวิจัย                                                                                                    | = แสดงทั้งหมด                                                                                                    |
| ด้านการวิจัย                                                                                                    |                                                                                                    |
| สาขาการใช้แมลัก OEC                                                                                                    |                                                                                                    |
|                                                                                                    | = แสดงทรงหมด                                                                                                    |
| สาขาการวิจัยย่อย OECI                                                                                                    | = แสดงทั้งหมด                                                                                                    |
| แหนยุทธศาสตร์                                                                                                    | = แสดงทั้งหมด                                                                                                    |
| คลัสเดอร์ (เฉพาะทุนRD                                                                                                    | N-01)= กรุณาเลือก                                                                                                    |
| ระดับงานวิจัย(เฉพาะทุน                                                                                                    | IRDI-01)= กรุณาเด็อก                                                                                                    |
|                                                                                                    | ะพุมหิtoR)= กรุณาเลือก                                                                                                    |
| ประเภทการวิจัย (เฉพาะ                                                                                                    |                                                                                                    |
| ประเภทการวิจัย (เฉพาะ<br>มาตรราบการวิจัย                                                                                                    |                                                                                                    |
| ประเภทการวิจัย (เมงกะ<br>มาตรฐานการวิจัย<br>มาตรฐานการวิจัยมันกัยว                                                                                  | ารข้อง 🧾 มีการใช่สีดว่าหลอง                                                                                                    |
| ประมาทการให้ม (เลขาะ<br>มาตรฐานการให้ม<br>มาตรฐานการให้บที่บริเ                                                                                     | าวส้องริการใช้สร้างตลอง<br>ริการริชปัณญชธ์<br>พาตรฐานตาวนปลองศัยหางชีวภาษกับหรับธุรีตวกรณ<br>ริการใช่ฟ้องปฏิบัติการที่เกี่ยวกับสร้างคลมี                                                                                                    |
| ประชาทศการริรัย (เอาการ<br>มาตรฐานการริรัย<br>มาตรฐานการริรัยที่เกี่ยว<br>ระยะเวลาการริรัย                                                          | าวส้องมีการใช้สัตว์ทดลอง<br>มีการริชุปัณญชต์<br>มาะสราหลาวเปลอดศัตรารขึ้นภาพก้านทั้งหรือกรรม<br>มีการใช้ห้องปฏิบัติการทันกับหวันสารเคมี                                                                                                    |
| ประเมทการใช้ย (เอกาะ<br>มาตรฐานการใช้ย<br>มาตรฐานการใช้ย<br>ระยะเวลาการใช้ย<br>ระยะเวลาการใช้ย                                                      | າງພ້ອຍ<br>ສິກາງເປັນຄົມແປນໜີ<br>ມາທະຫຼານພາດແປດອະກະການຄ້ານເຫັນຮູໂສາກແນ<br>ສິກາງເປັນກ້ອຍເຊິ່ງມີຄາກຫົນໂຮງການທ່ານເຫັນຮູໂສາກແນ<br>ສິກາງເປັນກ້ອຍເຊິ່ງມີຄາກຫົນໂຮງການທ່ານເຫັນຮູໂສາກແນ<br>ສິກາງເປັນກ້ອຍເຊິ່ງມີຄາກຫົນໂຮງການທ່ານເຫັນຮູໂສາກແນ<br>ສິກາງເປັນກ້ອຍເຊິ່ງມີຄາກຫົນໂຮງການທ່ານເຫັນຮູໂສາກແນ<br>ສິກາງເປັນຮູ້ອາການແມ່ນເຫັນເຫັນເຫັນເຫັນເຫັນເຫັນເຫັນເຫັນເຫັນເຫັ |
| ประเมณการใช้ย (เฉพาะ<br>มาตรฐานการใช้)<br>มาตรฐานการใช้มีปฏ<br>ระยะเวลาการใช้<br>ระยะเวลาการใช้<br>ระยะเวลาการใช้                                   | ารโดง ถึการใช้สียว้างตลอง<br>ถึการใช้ประมุษย์<br>มาตรฐานความปลอดภัยทางขึ้มภาพต้ามพันธุรีตวกรม<br>ถึการใช้ก่องปฏิบัติการที่เกี่ยวกับสารเคลี<br>1 - 1 - 1 - 1 - 1 - 1 - 1 - 1 - 1 - 1 -                                                                                                    |
| ประเททการริสะ (เลทาะ<br>มาตรฐานการริสะ)<br>มาตรฐานการริสะ<br>ระยะเวลาการริสะ<br>ระยะเวลาการริสะ<br>ระยะเวลาโครงการ<br>* ตั้งแต่วินที<br>* ถึงรับที่ | າວໂອ.<br>ຣິກາວໂປໂລນາສາ<br>ມາຂອງ ແລະວາລໄຂຂະກັບການຈີລາກທຳນາຈີນຊີອອກຮອມ<br>ຣິກາວໂປໂລນຊີຊິສີກາອກິເກັບການສານແລ້<br>ຣິກາວໂປໂລນຊີຊິສີກາອກິເກັບການສານແລ້<br>ອີກາວໂປໂລນຊີຊິສີກາອກິເກັບການສານແລ້<br>ອີກາວໂປໂລນຊີຊິສີກາອກິເກັບການອີກອອກອີງງາງ<br>3092561 "ອຸປແລນາຈາກີ ຢາກງງງາງ                                                                                  |
| ประมาทการริจัย (เลงการ<br>มาตรฐานการริจัย<br>มาตรฐานการริจัยที่เกียว<br>ระยะเวลาการริจัย<br>ระยะเวลาโครงการ<br>* อังชนรับเที<br>* อังรับเที         | າວໂອ.                                                                                                    |

ภาพแสดงแบบฟอร์มข้อเสนอการวิจัย ในขั้นตอนข้อมูลทั่วไป

### ขั้นตอนที่ 2 รายละเอียดโครงการ

รายละเอียดโครงการ ประกอบด้วยหัวข้อดังนี้

- 1) ความสำคัญและที่มาของปัญหาที่ทาการวิจัย
- 2) วัตถุประสงค์การวิจัย
- 3) ขอบเขตการวิจัย
- 4) ประโยชน์ที่คาดว่าจะได้รับ

5) การนำไปใช้ประโยชน์ในด้าน

- ด้านวิชาการ
- ด้านนโยบาย
- ด้านเศรษฐกิจ/พาณิชย์/อุตสาหกรรม
- ด้านสังคมและชุมชน

6) สถานที่ทำวิจัย

7) คำสำคัญภาษาไทยและภาษาอังกฤษ

8) การตรวจสอบทรัพย์สินทางปัญญาหรือสิทธิบัตรที่เกี่ยวข้อง

เมื่อดำเนินการกรอกข้อมูลในขั้นตอนที่ 2 : รายละเอียดโครงการ ครบถ้วนเรียบร้อยแล้วคลิก

"บันทึก" ระบบจะทำการบันทึกข้อมูล

|                                                                                       |                                                                                                    |                                                                             |                                       | Q Search                     |
|---------------------------------------------------------------------------------------|----------------------------------------------------------------------------------------------------|-----------------------------------------------------------------------------|---------------------------------------|------------------------------|
|                                                                                       |                                                                                                    |                                                                             |                                       |                              |
| ข่อเสนอการวิจัย                                                                       |                                                                                                    |                                                                             |                                       |                              |
| รายละเอียดโครงการ                                                                     |                                                                                                    | ข่อมูลทั่วไป รายละเอียดโครง                                                 | การ เณะผู้วิจัย แผนงาน เอกส           | ารแนบ ดรวจสอบข่อเสนอการวิจัย |
| * ความสำคัญและที่มาของปัญหาที่ทำ<br>В ∠ U aba x, x <sup>3</sup> T <sub>7</sub> 17-11- | ans548<br>Teo Teo Teo IE IE IE IE IE IE IE IE IE IE IE IE IE                                         | <b>≡ 0 0 = ≡ 9</b> 6 3                                                      | n r. <b>r</b> 2                       |                              |
| D 1 2 00 A A 1. II. II.                                                               |                                                                                                    |                                                                             |                                       |                              |
|                                                                                       |                                                                                                    |                                                                             |                                       |                              |
|                                                                                       |                                                                                                    |                                                                             |                                       |                              |
|                                                                                       |                                                                                                    |                                                                             |                                       |                              |
|                                                                                       |                                                                                                    |                                                                             |                                       |                              |
|                                                                                       |                                                                                                    |                                                                             |                                       |                              |
| * วัดถุประสงค์การวิจัย                                                                |                                                                                                    |                                                                             |                                       |                              |
| 3 I U abs x, x' T- 11-H1-                                                             | [월 😼 쇼] 曰 曰 曰 曰 曰 曰 曰 = = = !                                                                        | ■ ୬ ୯ <b>= ¤ %</b> % ∦                                                      | · · · · · · · · · · · · · · · · · · · |                              |
|                                                                                       |                                                                                                    |                                                                             |                                       |                              |
|                                                                                       |                                                                                                    |                                                                             |                                       |                              |
|                                                                                       |                                                                                                    |                                                                             |                                       |                              |
|                                                                                       |                                                                                                    |                                                                             |                                       |                              |
|                                                                                       |                                                                                                    |                                                                             |                                       |                              |
| * วิธีการดำเนินการวิจัย                                                               |                                                                                                    |                                                                             |                                       |                              |
| 3 I ∐ abe x, x <sup>1</sup> T• TF• HI•                                                | T <sub>8</sub> T <u>9</u> <u>T</u> , ⊟ ⊟ ⊯ ≇ ≡ ≡ ≡ !                                                 | 🔳 🤊 (°) 💻 🔳 🤫 🌸 🏄                                                           | n 🗈 🛍 🖨 🖻                             |                              |
|                                                                                       |                                                                                                    |                                                                             |                                       |                              |
|                                                                                       |                                                                                                    |                                                                             |                                       |                              |
|                                                                                       |                                                                                                    |                                                                             |                                       |                              |
|                                                                                       |                                                                                                    |                                                                             |                                       |                              |
|                                                                                       |                                                                                                    |                                                                             |                                       |                              |
|                                                                                       |                                                                                                    |                                                                             |                                       |                              |
| <sup>3</sup> Залазан кула<br>3 <i>I</i> <u>U</u> ава ×, × <sup>3</sup> Т-тГ-н1-       | Tag Tag Zag 田田 課 課 田 田 君 ()                                                                          | - v v = = % % )                                                             | · · · · · · · · · · · · · · · · · · · |                              |
|                                                                                       |                                                                                                    |                                                                             |                                       |                              |
|                                                                                       |                                                                                                    |                                                                             |                                       |                              |
|                                                                                       |                                                                                                    |                                                                             |                                       |                              |
|                                                                                       |                                                                                                    |                                                                             |                                       |                              |
|                                                                                       |                                                                                                    |                                                                             |                                       |                              |
|                                                                                       |                                                                                                    |                                                                             |                                       |                              |
| 'ประโยชน์ที่คาดว่าจะได้รับ<br>B <i>I</i> ∐ abs ×, ×' T-rT-HI-                         | 14.15.12 注注读读言言言:                                                                                    | ■ ୬ ୯ = <b>୭</b> % % }                                                      | a 🗈 👘 🏯 🧿                             |                              |
|                                                                                       |                                                                                                    |                                                                             |                                       |                              |
|                                                                                       |                                                                                                    |                                                                             |                                       |                              |
|                                                                                       |                                                                                                    |                                                                             |                                       |                              |
|                                                                                       |                                                                                                    |                                                                             |                                       |                              |
|                                                                                       |                                                                                                    |                                                                             |                                       |                              |
|                                                                                       |                                                                                                    |                                                                             |                                       |                              |
| การนำไปใช้ประโยชน์ในด้าน                                                              | = แสดงทั้งหมด                                                                                        |                                                                             |                                       | v                            |
|                                                                                       |                                                                                                    |                                                                             |                                       |                              |
| สถานที่ทำวิจัย                                                                        |                                                                                                    |                                                                             |                                       |                              |
| แก้ไข ประเภท                                                                          | ชื่อประเทศ/จังหวัด                                                                                   | - ไม่มีข้อมูล -                                                             | ชื่อสถานที                            | ລນ                           |
| เพิ่มสุถานที่ทำวิจัย                                                                  |                                                                                                    |                                                                             |                                       |                              |
| ศาสาคัญ                                                                               |                                                                                                    |                                                                             |                                       |                              |
| * ภาษาไทย                                                                             |                                                                                                    |                                                                             |                                       |                              |
| * ภาษาอังกฤษ                                                                          |                                                                                                    |                                                                             |                                       |                              |
|                                                                                       |                                                                                                    |                                                                             |                                       |                              |
| การตรวจสอบทรัพย์สิ้นทางปัญญาห                                                         | รือสิทธิบัตรที่เกี่ยวข้อง                                                                            |                                                                             |                                       |                              |
|                                                                                       | ไม่มีการตรวจสอบทรัพย์สินทางบิญญา และ<br>ดรวจสอบบรัพย์สินทางบิญญาแล้ว ไม่มีหรั                        | ะหรือ สิทธิบัตรที่เกี่ยวข้อง<br>************************************        | Section 2.                            |                              |
|                                                                                       | <ul> <li>ดรวจสอบทรพยสนทางมะยูะยูาแลง เมะกง</li> <li>ดรวจสอบทรัพย์สินทางปัญญาแล้ว มีทรัพย์</li> </ul> | พย่สนทางบญญา และ/หรอ สทธบตรที่เก่<br>มีสินทางปัญญา และ/หรือ สิทธิบัตรที่เก่ | ในกัยวของ<br>ไยวข้อง                  |                              |
|                                                                                       |                                                                                                    |                                                                             |                                       |                              |
|                                                                                       |                                                                                                    | บันทึก ยกเลิก                                                               |                                       |                              |
|                                                                                       |                                                                                                    |                                                                             |                                       |                              |
|                                                                                       |                                                                                                    |                                                                             |                                       | Copyright © 2016 NRCT        |

ภาพแสดงแบบฟอร์มข้อเสนอการวิจัย ในขั้นตอนรายละเอียดโครงการ

### ขั้นตอนที่ 3 คณะผู้วิจัย

การเพิ่มคณะผู้วิจัย มีขั้นตอนดังนี้

1) คลิก "เพิ่มคณะผู้วิจัย"

 ระบุชื่อหรือนามสกุลของนักวิจัยในข้อเสนอการวิจัย แล้วคลิก "ค้นหา" ระบบจะค้นหารายชื่อ นักวิจัยที่ลงทะเบียนนักวิจัยในระบบ NRMS หากไม่พบข้อมูลแสดงว่านักวิจัยท่านนั้นยังไม่ได้ลงทะเบียนนักวิจัย ในระบบ NRMS จะต้องดำเนินการลงทะเบียนนักวิจัยก่อน

เมื่อพบรายชื่อนักวิจัยที่ต้องการแล้วให้คลิก เลือก

4) ระบุตำแหน่งนักวิจัยในโครงการ ซึ่งตำแหน่งในโครงการประกอบด้วย ที่ปรึกษาโครงการ ผู้อำนวยการแผนงานวิจัย หัวหน้าโครงการ ผู้ประสานงาน ผู้วางแผน และผู้รับผิดชอบ(โครงการ) เป็นต้น ระบุสัดส่วนการมีส่วนร่วมของนักวิจัยในโครงการ (ระบุเป็นร้อยละ) ระบุเวลาที่ทำวิจัย โดยระบุระยะเวลาทำ การวิจัยเป็นจำนวนชั่วโมงต่อสัปดาห์

| านคณะผู้วิจัย                    |                     |             | ข้อมูลทั่วไป รา                   | ยละเอียดโครงกา   | คณะผู้วิจัย     | แผนงาน เอกสารแบบ                    | ดรวจสอบข้อเสนอการ |
|----------------------------------|---------------------|-------------|-----------------------------------|------------------|-----------------|-------------------------------------|-------------------|
| แะผู้วิจัย                       |                     |             |                                   | (                |                 |                                     |                   |
| אפמביון) זים                     | 2                   | ส่าแหน่งในโ | ครงการ<br>- ไม่มีข่อมูลนักวิจัย - | สัด<br>การมีส    | ສ່ວນ<br>່ວນຮ່ວນ | เวลาที่ทำวิจัย<br>(ชั่วโมง/สัปดาห์) | จัดการ            |
| ชื่อ-นามสกุล                     | สุภาวดี สุวรรณเทน   |             |                                   |                  |                 |                                     |                   |
| รหัสบัตรประชาชน                  |                     | ]           |                                   |                  |                 |                                     |                   |
| เลือก สุภาวดี สุวรรณเทน          | ชื่อ-นามสกุล        |             | 4 N3NE                            | าสัยราชภัฏสกลนคร | 1               | าม่วยงาน                            |                   |
| "ชื่อ-นามสกุล                    | สุภาวดี สุวรรณเทน   | Ĵ           |                                   |                  |                 |                                     |                   |
| "ตำแหน่งในโครงการ                | หัวหน้าโครงการวิจัย |             | Ŧ                                 |                  |                 |                                     |                   |
| 'มีส่วนร่วมร้อยละ                |                     | ]           |                                   |                  |                 |                                     |                   |
| เวลาที่ทำวิจัย (ชั่วโมง/สัปดาห์) |                     |             |                                   |                  |                 |                                     |                   |
|                                  |                     | _           | งกับที่อ ยอเอีย                   |                  |                 |                                     |                   |

5) คลิก "บันทึก" เพื่อเพิ่มข้อมูลนักวิจัยเข้าสู่รายละเอียดคณะผู้วิจัย

ภาพแสดงแบบฟอร์มข้อเสนอการวิจัย ในขั้นตอนคณะผู้วิจัย

### ขั้นตอนที่ 4 แผนงาน

แผนงาน ประกอบด้วยหัวข้อดังนี้

แผนการดำเนินการวิจัย

1) คลิก "เพิ่มแผนการดำเนินการวิจัย"

2) กิจกรรม : ระบุรายละเอียดกิจกรรมในการดำเนินการ

3) ปังบประมาณ : ระบุปีงบประมาณของกิจกรรม

4) เดือนที่คาดจะดำเนินการ : ระบุระยะเวลาเดือนที่ทำกิจกรรม โดยคลิก "✔" ลงในเดือนที่ดำเนิน รม

#### กิจกรรม

| ผนงาน                                                   |           |                              |     | ข้อมูล       | ทั่วไป                | รายละเอียด          | โครงการ             | คณะผู้วิจัย | แผนอ | าน เล | อกสารแนบ | ตรวจสอ | บข้อเสนอการวิร |
|---------------------------------------------------------|-----------|------------------------------|-----|--------------|-----------------------|---------------------|---------------------|-------------|------|-------|----------|--------|----------------|
| แผนการดำเนินงานวิจัย                                    |           |                              |     |              |                       |                     |                     |             |      | _     |          |        |                |
| กิจกรรม                                                 | เค.       | พย.                          | ธค. | มค.          | กพ.                   | มีค.                | ເມຍ.                | พค.         | มิย. | กค.   | สค.      | กย.    | จัดการ         |
| Ļ                                                       |           |                              |     | - "ไว        | ມ່ນີ້ນ້ອນູລແ          | ผนการดำเนิเ         | เงานวิจัย -         |             |      |       |          |        |                |
| ผมการสำเนินงานวิจัย                                     |           |                              |     |              |                       |                     |                     |             |      |       |          |        |                |
| ผนการดำเนินงานวิจัย<br>กิจกรรม                          | ดค.       | พย.                          | ธค. | มค.<br>- ไม  | กพ.                   | มีค.<br>เผมการดำเนิ | เมย.<br>เงานวิจัย - | พค.         | ນິຍ. | กค.   | สค.      | กย.    | จัดการ         |
| ผนการดำเนินงานวิจัย<br>กิจกรรม<br>กิจกรรม               | GA.       | મદા.                         | ธค. | ນຄ.<br>- "ໄງ | กพ.<br>มัวข้อบอบ<br>2 | มีค.<br>เผนการดำเนิ | เมย.<br>เงานวิจัย - | พค.         | ນິຍ. | กค.   | สัค.     | กย.    | จัดการ         |
| ผนการตำเนินงานวิจัย<br>กิจกรรม<br>กิจกรรม<br>ปังนประมาณ | ян.<br>32 | <b>₩£</b> .<br>2559 <b>▼</b> | БΑ. | ນດ.<br>- "ໄງ | กพ.<br>เกิดโอนอน<br>2 | มีค.<br>เผมการตำเนิ | เมย.<br>เงานวิจัย - | พค.<br>4    | ນິຍ. | กค.   | ส์ค.     | กย.    | จัดการ         |

ภาพการเพิ่มแผนการดำเนินการวิจัย

<u>งบประมาณรวมตลอดโครงการวิจัย</u>

1) คลิก "เพิ่มงบประมาณ"

2) ประเภทงบประมาณ : ให้ระบุประเภทงบประมาณ โดยประเภทงบประมาณแบ่งออกเป็น 3

หมวด ดังนี้

หมวดที่ 1 งบบุคลากร

หมวดที่ 2 งบดำเนินการ

- ค่าตอบแทน
- ค่าใช้สอย
- ค่าวัสดุ
- ค่าธรรมเนียมอุดหนุนสถาบัน
- ค่าสาธารณูปโภค
- งบบริหารแผนงานวิจัย (มีให้ระบุเฉพาะแผนงานวิจัย/ชุดโครงการวิจัย)

หมวดที่ 3 งบลงทุน

- ครุภัณฑ์
- สิ่งก่อสร้าง

3) รายละเอียด : ระบุรายละเอียดงบประมาณ เช่น ค่าจ้างลูกจ้างชั่วคราววุฒิปริญญาโท จำนวน 1 คน เป็นระยะเวลา 12 เดือน เป็นต้น

4) งบประมาณในแต่ละปีงบประมาณ : ระบุงบประมาณที่ใช้ในการวิจัยแต่ละปีงบประมาณ

5) คลิก "บันทึก"

**หมายเหตุ** การระบุงบประมาณในแผนงานวิจัย/ชุดโครงการวิจัยจะสามารถระบุได้เพียงงบบริหารแผนงาน และค่าธรรมเนียมอุดหนุนสถาบันเท่านั้น สำหรับงบประมาณในหมวดอื่นระบบจะทาการคำนวณจาก โครงการวิจัยย่อยให้โดยอัตโนมัติ

| *งบประมาณรวมตลอดโครงการวิจัย   |                                     |
|--------------------------------|-------------------------------------|
|                                | - ไม่มีข้อมูลงบประมาณ -             |
| เพิ่มงบประมาณ                  |                                     |
| *งบประมาณรวมตลอดโครงการวิจัย   |                                     |
|                                | - ไม่มีข้อมูลงบประมาณ -             |
| *ประเภทงบประมาณ<br>*รายละเอียด | งบบุคลากร <b>v</b> 2<br>3           |
| *งบประมาณปี 2559               |                                     |
|                                | <u>บันทึก</u> ยกเล <mark>ิ</mark> ก |

### ภาพการเพิ่มข้อมูลงบประมาณโครงการ

<u>รายละเอียดการจัดซื้อครุภัณฑ์ (ถ้ามี)</u>

1) คลิก "เพิ่มครุภัณฑ์"

2) ชื่อครุภัณฑ์ : ระบุชื่อครุภัณฑ์ที่ต้องการจะซื้อ

3) สถานภาพของครุภัณฑ์ในหน่วยงาน : ระบุสถานภาพครุภัณฑ์ที่ต้องการซื้อในหน่วยงานว่ามี

หรือไม่

4) เหตุผลและความจำเป็นต่อโครงการ : ระบุเหตุผลและความจำเป็นในการซื้อครุภัณฑ์เพื่อทาการ

วิจัย

5) การใช้ประโยชน์เมื่อโครงการสิ้นสุด : ระบุการนาครุภัณฑ์ไปใช้ประโยชน์เมื่อสิ้นสุดการวิจัย

6) รายละเอียดของเดิม : ระบุรายละเอียดของครุภัณฑ์เดิมที่มีอยู่

7) คลิก "บันทึก"

ในการแก้ไข/ลบ รายละเอียดการจัดซื้อครุภัณฑ์ สามารถดำเนินการแก้ไขข้อมูลได้โดยคลิก

เครื่องหมาย " 🦨 แก้ไขรายละเอียดและคลิก "บันทึก" เพื่อบันทึกรายละเอียดที่ทำการแก้ไข หากต้องการ

ลบข้อมูล คลิก 🤒

|                                   |                                   | 1003-010 | SIMILLE |
|-----------------------------------|-----------------------------------|----------|---------|
| 1                                 | - ไม่มีข้อมูลการจัดซื้อครุภัณฑ์ - |          |         |
| มครุภัณฑ์                         |                                   |          |         |
| ละเอียดการจัดชื้อครุภัณฑ์         |                                   |          |         |
|                                   | 2 <sup>ารุภัณฑ์</sup>             | งบประมาณ | จัดการ  |
|                                   | - ไม่มีข้อมูลการจัดซื้อครูภัณฑ์ - |          |         |
|                                   |                                   |          |         |
| อครุภัณฑ์                         |                                   |          |         |
| ถานภาพของครุภัณฑ์ในหน่วย<br>น     | ®มี ©*บเมี                        |          |         |
| เยละเอียดครุภัณฑ์                 |                                   |          |         |
| เตผลและความจำเป็นต่อ<br>รงการ     |                                   |          |         |
| รใช้ประโยชน์เมื่อโครงการสิ้น<br>เ |                                   |          |         |
| ยละเอียดของเดิม                   |                                   |          |         |
| บประมาณ                           |                                   |          |         |

ภาพการเพิ่มข้อมูลงบประมาณโครงการ

#### <u>ผลสำเร็จ</u>

- 1) ปี : ระบุปีงบประมาณของผลสำเร็จ
- ประเภทของผลสำเร็จ : ระบุประเภทของผลสำเร็จ โดยประเภทของผลสำเร็จจำแนกเป็น 3 ประเภท ดังนี้
  - ระบุ P หมายถึง ผลสำเร็จเปื้องต้น (preliminary results) ซึ่งมีลักษณะ ดังนี้
    - ผลสำเร็จที่เป็นองค์ความรู้ หรือภาพแบบ หรือวิธีการที่จะนาไปสู่การวิจัยใน

ระยะต่อไป

- ผลสำเร็จที่เป็นของใหม่และมีความแตกต่างจากที่เคยมีมาแล้ว
- ผลสำเร็จที่อาจจะถูกนาไปต่อยอดการวิจัยได้
- ระบุ I หมายถึง ผลสำเร็จกึ่งกลาง (intermediate results) ซึ่งมีลักษณะ ดังนี้
  - เป็นผลสำเร็จที่ต่อยอดมาจากผลสำเร็จเบื้องต้นในระยะต่อมา
  - เป็นผลสำเร็จที่มีความเชื่อมโยงอย่างใดอย่างหนึ่งกับผลสำเร็จเปื้องต้น
  - เป็นผลสำเร็จที่จะก้าวไปสู่ผลสำเร็จระยะสุดท้ายของงานวิจัย
- ระบุ G หมายถึง ผลสำเร็จตามเป้าประสงค์ (goal results) ซึ่งมีลักษณะ ดังนี้
  - เป็นผลสำเร็จที่ต่อยอดมาจากผลสำเร็จกึ่งกลางในระยะต่อมา
  - ผลสำเร็จตามเป้าประสงค์นี้จะต้องแสดงศักยภาพที่จะก่อให้เกิดผลกระทบ
  - ผลสำเร็จตามเป้าประสงค์ที่มีศักยภาพ และมีแนวทางในการทาให้เกิด
  - ผลกระทบสูง ย่อมมีน้ำหนักการพิจารณาแผนงานวิจัยสูง

3) ผลสำเร็จที่คาดว่าจะได้รับ : ระบุผลสำเร็จที่คาดว่าจะได้รับในแต่ละปีงบประมาณ
4) คลิก "เพิ่มผลสำเร็จ"

| ผลสำเร็จ                  |                                                    |        |        |
|---------------------------|----------------------------------------------------|--------|--------|
| ปี                        | ผลสำเร็จที่คาดว่าจะได้รับ                          | ประเภท | จัดการ |
| เพิ่มผลสำเร็จ             | - "ไม่มีข้อมูลนักวิจัย -                           |        |        |
| ผลสำเร็จ<br>ปี            | 1 เร็จที่คาดว่าจะได้รับ<br>- ไม่มีข่อมูลนักวิจัย - | ประเภท | จัดการ |
| • ปังบประมาณ              | 2559 ▼                                             |        |        |
| * ประเภทผลสำเร็จ          | (G) Goal Result                                    |        |        |
| ผลสำเร็จที่ดาดว่าจะได้รับ |                                                    |        |        |
|                           | บันห์ก ยกเล็ก                                      |        |        |

ภาพการเพิ่มผลสำเร็จ

### ขั้นตอนที่ 5 เอกสารแนบ

1. เอกสารแนบใบรับรองตามมาตรฐานการวิจัยที่มีระบุไว้ในข้อมูลทั่วไป

-ใบรับรองการอนุมัติให้ดำเนินการเลี้ยงและใช้สัตว์ : โดยคลิกช่องไฟล์แนบ เลือกไฟล์ และคลิก "เพิ่มไฟล์"

–ใบรับรองจริยธรรมการวิจัยของข้อเสนอการวิจัยในมนุษย์ : โดยคลิกช่องไฟล์แนบ เลือกไฟล์ และ คลิก "เพิ่มไฟล์"

-ใบรับรองการอนุมัติให้ดำเนินการวิจัยด้านความปลอดภัยทางชีวภาพ : โดยคลิกช่องไฟล์แนบ เลือกไฟล์ และคลิก "เพิ่มไฟล์"

–รายงานผลสถานภาพห้องปฏิบัติการ (ESPReL) : โดยคลิกช่องไฟล์แนบ เลือกไฟล์ และคลิก "เพิ่ม ไฟล์"

<u>หมายเหตุ</u> รายละเอียดเอกสารแนบต่างๆ จะปรากฏก็ต่อเมื่อมีการเลือกความสอดคล้องกับมาตรฐานการ วิจัยในขั้นตอนที่ 1 : ข้อมูลทั่วไป

2. เอกสารเพิ่มเติมที่ต้องการจะแนบเพิ่มเติมจากเอกสารข้อเสนอการวิจัย และเอกสารในข้อ 1

ระบุเอกสารเพิ่มเติมของข้อเสนอการวิจัย (ถ้ามี) โดยคลิกช่องไฟล์แนบ เลือกไฟล์ เลือกประเภท เอกสาร และคลิก "เพิ่มไฟล์" โดยประเภทของเอกสารมี ดังนี้

- หนังสืออนุมัติจากสถานที่ศึกษาสาหรับผู้ขอรับทุนประเภทบัณฑิตศึกษา

- เอกสารการอนุรักษ์และการใช้ประโยชน์ความหลากหลายทางชีวภาพ

- เอกสารยืนยันความร่วมมือระหว่างบริษัทและอุตสาหกรรม

- เอกสารอนุญาตให้นักวิจัยชาวต่างประเทศเข้ามาทำการวิจัยในประเทศไทย

- เอกสารอ้างอิงการวิจัยตามระบบสากล

- เอกสารข้อกำหนด (TOR)

- เอกสารอื่นๆ

| ้อเสนอการวิจัย               | 1                  |                        |              |                   |             | ſ      |                     | 7                      |
|------------------------------|--------------------|------------------------|--------------|-------------------|-------------|--------|---------------------|------------------------|
| อกสารแนบ                     |                    |                        | ข้อมูลทั่วไป | รายละเอียดโครงการ | คณะผู้วิจัย | แผนงาน | เอกสารแนบ           | ตรวจสอบข้อเสนอการวิจัย |
| เอกสารแนบเพิ่มเ              | ดิม                |                        |              |                   |             |        |                     |                        |
| แก้ไข                        | เก้ไข ชื่อไฟล์     |                        |              | ประเ              | กทเอกสาร    |        |                     | วันที                  |
| 8_0                          | รายงานความก้าวหน้า | n_rdi_59_01_sci_27.pdf |              | ข้อเสนอการวิจัย   |             |        | 10/10/2559 15:32:56 |                        |
| ไฟล์แนบ                      |                    | No file selected       |              |                   |             |        |                     | Browse                 |
| ประเภทเอกสาร ข้อเสนอการวิจัย |                    |                        |              |                   |             |        |                     | •                      |
| เพิ่ม                        |                    |                        |              |                   |             |        |                     |                        |

ภาพแสดงแบบฟอร์มข้อเสนอการวิจัยการเพิ่มผลสำเร็จ

### ขั้นตอนที่ 6 : ตรวจสอบข้อเสนอการวิจัย

ระบบจะแสดงรายละเอียดข้อมูลทั้งหมดที่ได้บันทึกไว้ตั้งแต่ขั้นตอนที่ 1–5 และมีปุ่มแสดง รายละเอียดแสดงสถานะความครบถ้วนของข้อมูล ว่าได้ระบุรายละเอียดไว้ครบถ้วนหรือไม่ ถ้าระบุข้อมูลไม่ ครบถ้วนจะไม่สามารถ คลิก "ส่งข้อเสนอการวิจัย" เพื่อยืนยันการส่งข้อเสนอการวิจัยได้ (\*หากกดปุ่ม "ส่ง ข้อเสนอการวิจัย" แล้ว นักวิจัยจะไม่สามารถแก้ไข หรือลบข้อเสนอการวิจัยเรื่องนั้นได้)

|                                                                                                    |                                                                               |                                                |                                                                             |                                                                           |                    |                   |            |          | Q     | Search                                    |               |
|----------------------------------------------------------------------------------------------------|-------------------------------------------------------------------------------|------------------------------------------------|-----------------------------------------------------------------------------|---------------------------------------------------------------------------|--------------------|-------------------|------------|----------|-------|-------------------------------------------|---------------|
|                                                                                                    |                                                                               |                                                |                                                                             |                                                                           |                    |                   |            |          |       |                                           |               |
| อเสนอการวิจัย                                                                                                    |                                                                               |                                                |                                                                             |                                                                           |                    |                   |            |          |       |                                           |               |
| รวจสอบข้อเสนอการวิจัย                                                                                                    |                                                                               |                                                | ข้อมูลทั่วไป                                                                | รายละเอียดโครงการ                                                         | คณะผู้วิจัย        | แผนส              | งาน        | เอกสารแน | ม     | ตรวจสอบข่                                 | โอเสนอการ     |
| ข้อมูลทุน                                                                                                    |                                                                               |                                                |                                                                             |                                                                           |                    |                   |            |          |       |                                           |               |
| รหัสโครงการ                                                                                                    | 82                                                                            |                                                |                                                                             |                                                                           |                    |                   |            |          |       |                                           |               |
| รทัสข้อเสนอการวิจัย                                                                                                    |                                                                               |                                                |                                                                             |                                                                           |                    |                   |            |          |       |                                           |               |
| แหลงทุน<br>ชื่อทุน                                                                                                    | ทุนวจยงบรายเด<br>ทุนวิจัยงบเงินรายได้ 2!                                      | 559                                            |                                                                             |                                                                           |                    |                   |            |          |       |                                           |               |
| ข้อมูลโครงการ                                                                                                    |                                                                               |                                                |                                                                             |                                                                           |                    |                   |            |          |       |                                           |               |
| ชื่อโครงการ (ไทย)                                                                                                    | ทดสอบ2                                                                        |                                                |                                                                             |                                                                           |                    |                   |            |          |       |                                           |               |
| ชื่อโครงการ (อังกฤษ)<br>ประเภทโครงการ                                                                                                    | ทดสอบ2<br>โครงการวิจัย                                                        |                                                |                                                                             |                                                                           |                    |                   |            |          |       |                                           |               |
| ประเภทการวิจัย                                                                                                    |                                                                               |                                                |                                                                             |                                                                           |                    |                   |            |          |       |                                           |               |
| สาขาวิจัย                                                                                                    |                                                                               |                                                |                                                                             |                                                                           |                    |                   |            |          |       |                                           |               |
| บระเทศการวิจัย<br>ด้านการวิจัยหลัก OECD<br>สาขาการวิจัยย่อย OECD<br>สาขาการวิจัยหลัก OECD                                                                                      |                                                                               |                                                |                                                                             |                                                                           |                    |                   |            |          |       |                                           |               |
| บาตรรายการใต้ผ                                                                                                    |                                                                               |                                                |                                                                             |                                                                           |                    |                   |            |          |       |                                           |               |
| มาตรฐานการรงอ<br>โครงการที่นำเข้าใต้                                                                                                    | มีการใช้สัตว์ทดละ<br>มีการวิจัยในมนุษย่<br>มาตรฐานความปล<br>มีการใช้ห้องปฏิบั | อง<br>มี<br>เอดภัยทางชีวร<br>ติการที่เกี่ยวกับ | าาพด้านพันธุวิศว<br>เสารเคมี                                                | กรรม                                                                      |                    |                   |            |          |       |                                           |               |
| ระยะเวลาการวิจัย                                                                                                    |                                                                               |                                                |                                                                             |                                                                           |                    |                   |            |          |       |                                           |               |
| ระยะเวลาโครงการ                                                                                                    | 1 ปี 0 เดือน                                                                  |                                                |                                                                             |                                                                           |                    |                   |            |          |       |                                           |               |
| รายละเอียดโครงการ                                                                                                    |                                                                               |                                                |                                                                             |                                                                           |                    |                   |            |          |       |                                           |               |
| ดาามสำคัญและที่มาของบัญหา                                                                                                    | พดสอบ                                                                         |                                                |                                                                             |                                                                           |                    |                   |            |          |       |                                           |               |
| ที่ทำการวิจัย                                                                                                    |                                                                               |                                                |                                                                             |                                                                           |                    |                   |            |          |       |                                           |               |
| วัตถุประสงค์การวิจัย                                                                                                    | ทดสอบ                                                                         |                                                |                                                                             |                                                                           |                    |                   |            |          |       |                                           |               |
| วธการดำเนินการวิจัย<br>ของแขนการวิจัย                                                                                                    | ทดสอบ                                                                         |                                                |                                                                             |                                                                           |                    |                   |            |          |       |                                           |               |
| ประโยชน์ที่คาดว่าจะใต้รับ                                                                                                    | ทดสอบ                                                                         |                                                |                                                                             |                                                                           |                    |                   |            |          |       |                                           |               |
| การนำไปใช้ประโยชน์ในด้าน                                                                                                    |                                                                               |                                                |                                                                             |                                                                           |                    |                   |            |          |       |                                           |               |
| ศาสำคัญ (ไทย)                                                                                                    | ทดสอบ                                                                         |                                                |                                                                             |                                                                           |                    |                   |            |          |       |                                           |               |
| คาสาคญ (องกฤษ)                                                                                                    |                                                                               |                                                |                                                                             |                                                                           |                    |                   |            |          |       |                                           |               |
| สถานททาวจย                                                                                                    |                                                                               |                                                |                                                                             |                                                                           |                    |                   |            |          |       |                                           |               |
| ประเภท ช่อประเ                                                                                                    | เทศ/ จงหวด                                                                    |                                                |                                                                             | ไม่มีต้อนอ                                                                | ช่อสถ              | านท               |            |          |       |                                           |               |
| การตราวสวาเหรียย์สิบหาวงโอเอเาหรือ                                                                                                    | ງສື່ງເຮັດເຈັ່ງດີ່ຍວຍ່ວງ                                                       |                                                |                                                                             | รมมายยุสุด -                                                              |                    |                   |            |          |       |                                           |               |
| In the second second second second second second second second second second second second second second second                                                                |                                                                               |                                                |                                                                             |                                                                           |                    |                   |            |          |       |                                           |               |
|                                                                                                    | ั ไม่มการตรว                                                                  | จสอบทรพยสน                                     | เทางบัญญา แล                                                                | ะ/หรอ สทธปัตรทเกยวขอ                                                      | 50                 |                   |            |          |       |                                           |               |
|                                                                                                    | <ul><li>ดรวจสอบท</li></ul>                                                    | รัพย์สินทางบัญ                                 | เญาแล้ว ไม่มีทร                                                             | รพย์สินทางบัญญา และ/ห                                                     | หรือ สิทธิบัตรที   | เกี่ยวข้อง        |            |          |       |                                           |               |
|                                                                                                    | 🥏 ดรวจสอบท                                                                    | รัพย์สินทางปัญ                                 | เญาแล้ว มีทรัพย                                                             | ม์สินทางปัญญา และ/หรือ                                                    | อ สิทธิบัตรที่เกี่ | ียวข้อง           |            |          |       |                                           |               |
| คณะผู้วิจัย                                                                                                    |                                                                               |                                                |                                                                             |                                                                           |                    |                   |            |          |       |                                           |               |
| ชื่อ - สกุล                                                                                                    |                                                                               |                                                | ต่าแหน่งใ                                                                   | นโครงการ                                                                  |                    | สดสว<br>การมีส่วเ | ນ<br>ມຣ່ວນ |          |       | เวลาททา<br>(ชั่วโมง/สั                    | วจย<br>ปดาห์) |
|                                                                                                    |                                                                               |                                                | - ไม่มี                                                                     | ข้อมูลนักวิจัย -                                                          |                    |                   |            |          |       |                                           |               |
| แผนการดำเนินงานวิจัย                                                                                                    |                                                                               |                                                |                                                                             |                                                                           |                    |                   |            |          |       | _                                         |               |
| กิจกรรม                                                                                                    | ดค. พย.                                                                       | 59.                                            | มค.<br>- ไม่มีข้อมูลแก                                                      | กพ. มีค.<br>ผนการดำเนินงานวิจัย -                                         | យម.                | พค.               | j.         | и.       | กค.   | สค.                                       | nt            |
|                                                                                                    |                                                                               |                                                |                                                                             |                                                                           |                    |                   |            |          |       |                                           |               |
| งบประมาณรวมตลอดโครงการวิจัย                                                                                                    |                                                                               |                                                | - ไม่มีข้อ                                                                  | วมูลงบประมาณ -                                                            |                    |                   |            |          | _     |                                           |               |
| งบประมาณรวมตลอดโครงการวิจัย<br>การเกิดการวิจัย                                                                                                    |                                                                               |                                                |                                                                             |                                                                           |                    |                   |            |          |       |                                           |               |
| งบปรมาณรวมตลอดโครงการวิจัย<br>รายละเอียดการจัดชื่อครุภัณฑ์                                                                                                    |                                                                               | ว้อนอะ                                         | ารภัณฑ์                                                                     |                                                                           |                    |                   |            |          |       | งบประมา                                   | າຄ            |
| งบประมาณรวมคลอดโครงการวิจัย<br>รายละเอียดการจัดชื่อครูภัณฑ์                                                                                                    |                                                                               | ข้อมูลค                                        | ารุภัณฑ์<br>- ไม่มีข้อมูล                                                   | เการจัดขึ้อครูภัณฑ์ -                                                     |                    |                   |            |          |       | งบประมา                                   | กณ            |
| งบประมาณรวมตลอดโครงการวิจัย<br>รายละเอียดการจัดชื่อดรูภัณฑ์<br>ผลสำเร็จ                                                                                                    |                                                                               | ข้อมูลค                                        | ารุภัณฑ์<br>- ไม่มีข้อมูล                                                   | หการจัดซื้อครูภัณฑ์ -                                                     |                    |                   |            |          |       | งบประมา                                   | າຄ            |
| งบประมาณรวมตลอดโครงการวิจัย<br>รายละเอียดการจัดชื่อครูภัณฑ์<br>ผลสำเร็จ<br>ปี                                                                                                  |                                                                               | ข้อมูลค<br>ผลส่                                | ารุภัณฑ์<br>- ไม่มีข้อมูส<br>ว่าเร็จที่คาดว่าจ<br>- ไม่มี                   | หการจัดชื่อครุภัณฑ์ -<br>ะได้รับ<br>ข่อมูลนักวิจัย -                      |                    |                   |            |          |       | งบประมา<br>ประเภท                         | າຄເ           |
| งบประมาณรวมตลอดโครงการวิจัย<br>รายละเอียดการจัดขี้อครภัณฑ์<br>ผลสำเร็จ<br>ปี<br>เอกสารแนบ                                                                                      |                                                                               | ข้อมูลค<br>ผลส่                                | ารภัณฑ์<br>- ไม่มีข้อมูส<br>ว่าเร็จที่คาดว่าจ<br>- ไม่มี                    | เการจัดขี้อครูภัณฑ์ -<br>ะได้งิน<br>ข่อมูลนักวิจัย -                      |                    |                   |            |          |       | งบประมา                                   | າຄເ           |
| งบประมาณรวมตลอดโครงการวิจัย<br>รายละเอียดการจัดขี้อดรูภัณฑ์<br>ผลสำเร็จ<br>ปี<br>เอกสารแบบ<br>ซื้อไห                                                                           | 16                                                                            | ข้อมูลค<br>ผลส่                                | ารุภัณฑ์<br>- ไม่มีข้อมูส<br>ว่าเร็จที่คาดว่าจ<br>- ไม่มี                   | เการจัดขี้อครูภัณฑ์ -<br>ะได้จับ<br>ข่อมูลนักวิจัย -<br>ประเภทเอกสา       | 15                 |                   |            |          |       | งบประม <sup>-</sup><br>ประเภท<br>วันที    | າຄ            |
| งมประมาณรวมคลอดโครงการวิจัย<br>รายละเอียดการจัดชื่อครุภัณฑ์<br>ผลสำเร็จ<br>ปี<br>เอกสารแนบ<br>ซื่อไห<br>เยงานความกำวหน้า_rdi_59_01_sci_                                        | ام<br>27.pdf                                                                  | ช้อมูลค<br>ผลส่                                | จรุภัณฑ์<br>- ไม่มีข้อมูส<br>ว่าเร็จที่คาดว่าจ<br>- ไม่มี<br>ข้อเสนอการวิจั | เการจัดขี้อดรูภัณฑ์ -<br>ะได้รับ<br>ข้อมูลนักวิจัย -<br>ประเภทเอกสา<br>ัย | 15                 |                   |            | 10/      | 10/25 | งบประมา<br>ประเภท<br>วันที่<br>59 15:32:  | 56            |
| งมประมาณรวมคลอดโครงการวิจัย<br>รายละเอียดการจัดชื่อครภัณฑ์<br>ผลสำเร็จ<br>ปี<br>เอกสารแนบ<br>ยงานความกำวหน้า_rdi_59_01_sci_                                                    | اه<br>27.pdf                                                                  | ข้อมูลศ<br>ผลส่                                | ารุภัณฑ์<br>- ไม่มีข้อมูส<br>วเร็จที่คาดว่าจ<br>- ไม่มี<br>ข้อเสนอการวิจั   | เการจิดชื่อสุรัณฑ์ -<br>ะได้รับ<br>ข่อมูลสักวิจัย -<br>ประเภทเอกสา<br>ใย  | 15                 |                   |            | 10/      | 10/25 | งบประมา<br>ประเภท<br>วันที่<br>559 15:32: | 56            |
| งบประมาณรวมตลอดโครงการวิจัย<br>รายละเอียดการจัดชื่อดรุภัณฑ์<br>ผลสำเร็จ<br>ปี<br>เอกสารแบบ<br>ซึ่อไห<br>เยงานความกำวทนำ_rtd_59_01_sci_<br>ส่งข้อแสมอการวิจัยให้เหน่วยงามพิจารถ | ۹۵                                                                            | รับบุล<br>หล                                   | งรุภัณฑ์<br>- ไม่มีข้อมูส<br>ในรี่จะที่คาดว่าจ<br>- ไม่มี<br>ข้อเสนอการวิจี | เการจิดชื่อสุรัณฑ์ -<br>ะได้รับ<br>ช่อมูลณ์กวิจัย -<br>ประเภทเอกสา<br>ใย  | 15                 |                   |            | 10/      | 10/25 | งบประมา<br>ประเภท<br>วันที่<br>559 15:32: | 56            |

ภาพแสดงแบบฟอร์มข้อเสนอการวิจัย ในขั้นตอนตรวจสอบข้อเสนอการวิจัย

| snru.drms.in.th บอกว่า:              | ×    |
|--------------------------------------|------|
| ทำการส่งข้อเสนอการวิจัยเรียบร้อยแล้ว |      |
|                                      |      |
|                                      | ตกลง |
|                                      |      |

เมื่อดำเนินการกดปุ่ม "ส่งข้อเสนอการวิจัย" แล้ว ระบบ DRMS จะแสดงหน้าต่าง ดังภาพ

ภาพหน้าต่างแสดงผลการส่งข้อเสนอการวิจัย

ข้อเสนอการวิจัยที่ผ่านกดปุ่ม "ส่งข้อเสนอการวิจัย" แล้ว นักวิจัยจะไม่สามารถแก้ไข หรือลบ ข้อเสนอการวิจัยได้ โดยในหน้ารายการข้อเสนอการวิจัย จะแสดงรายการข้อเสนอการวิจัย โดยแสดงสถานะ ข้อเสนอการวิจัยเป็น "อยู่ระหว่างตรวจสอบโดยผู้ประสานงาน ระดับคณะ กอง สถาบัน สำนัก"

| รายการข้อเสนอการวิจัย จำนวน 2 รายการ |             |                                                                                        |                                 |  |  |  |  |
|--------------------------------------|-------------|----------------------------------------------------------------------------------------|---------------------------------|--|--|--|--|
| แก้ไข                                | รหัสโครงการ | ข้อเสนอการวิจัย                                                                        |                                 |  |  |  |  |
|                                      | 82          | 255900012003 ทดสอบ2                                                                    |                                 |  |  |  |  |
|                                      |             | นักวิจัย:                                                                              |                                 |  |  |  |  |
|                                      |             | ทุนวิจัยงบเงินรายได้ 2559                                                              | โครงการวิจัย                    |  |  |  |  |
|                                      |             | สร้างข้อเสนอการวิจัย : 7 ต.ค.59                                                        | แก้ไขข้อเสนอการวิจัย: 10 ต.ค.59 |  |  |  |  |
|                                      |             | สถานะข้อเสนอการวิจัย : อยู่ระหว่างตรวจสอบโดยผู้ประสานงาน ระดับคณะ กอง สถาบัน สำนัก (2) |                                 |  |  |  |  |
|                                      |             | 💼 พิมพ์ข้อเสนอการวิจัย                                                                 |                                 |  |  |  |  |

ภาพรายการข้อเสนอการวิจัยหลังจากกดปุ่ม "ส่งข้อเสนอการวิจัย"

2.1.2 การแก้ไขข้อเสนอการวิจัย

 ในหน้ารายการข้อเสนอการวิจัย ให้ค้นหาข้อเสนอการวิจัยที่ต้องการ โดยการ เลือกปีงบประมาณ ชื่อทุน กรอกรหัสโครงการหรือชื่อโครงการหรือชื่อนักวิจัยหรือชื่อทุน ที่ต้องการ และคลิกค้นหา

2) คลิกไอคอนภาพดินสอ
 หน้าข้อเสนอการวิจัยที่ต้องการจะเข้าสู่หน้า
 แบบฟอร์มรายละเอียดข้อเสนอวิจัยให้แก้ไข

| รายการข้อเสนอการวิจัย             |                                             |                                                                                                    |                                                                                                    |                                   |  |  |  |  |
|-----------------------------------|---------------------------------------------|----------------------------------------------------------------------------------------------------|----------------------------------------------------------------------------------------------------|-----------------------------------|--|--|--|--|
| า้นหาข่                           | ข้อเสนอการวิจัย                             |                                                                                                    |                                                                                                    |                                   |  |  |  |  |
| ปังบประมาณ 2559                   |                                             |                                                                                                    |                                                                                                    |                                   |  |  |  |  |
| ชื่อหุน ทุนวิจัยงบเงินรายได้ 2559 |                                             |                                                                                                    |                                                                                                    |                                   |  |  |  |  |
| รหัส                              | ส/ชื่อโครงการ                               | •                                                                                                    |                                                                                                    |                                   |  |  |  |  |
|                                   |                                             | ✔ แผนงานวิจัย ✔ โครงการเดียว ✔                                                                                                    | โครงการย่อย                                                                                                    |                                   |  |  |  |  |
|                                   | สถานะข้อเสนอก                               | รวิจัย= กรุณาเลือก                                                                                                    |                                                                                                    | -                                 |  |  |  |  |
|                                   |                                             |                                                                                                    | ดับหว                                                                                                    |                                   |  |  |  |  |
|                                   |                                             |                                                                                                    |                                                                                                    |                                   |  |  |  |  |
|                                   |                                             |                                                                                                    | สร้างสัยเส                                                                                                    | <u>เนอการวิจ</u>                  |  |  |  |  |
| ายการ<br>ก้ไข                     | รข้อเสนอการวิจัย<br>รหัสโครงการ             | นวน 2 รายการ                                                                                                    | <b>สร้างข้อเ</b> ส<br>ข้อเสนอการวิจัย                                                                                            | <del>เนอการวิจั</del><br>ลบ       |  |  |  |  |
| ายการ<br>ก้ไข                     | รข้อเสนอการวิจัย<br>รหัสโครงการ<br>82       | นวน 2 รายการ<br>หดสอบ2                                                                                                    | สร้างวัลเอ<br>ข้อเสนอการวิจัย                                                                                                    | ານລຄາຮວົຈິ<br>ລນ<br>ເ⊗            |  |  |  |  |
| ายการ<br>ก้ไข<br>(2)              | รข้อเสนอการวิจัย<br>รหัสโครงการ<br>82       | นวน 2 รายการ<br>หดสอบ2<br>นักวิจีย :                                                                                                    | ิ <del>สร้างวัดเอ</del><br>ข้อเสนอการวิจัย                                                                                       | ຳນວຄາເວົ∹<br>ລນ<br>ເ⊗             |  |  |  |  |
| ายการ<br>ก้ไข<br>()               | รข้อเสนอการวิจัย "<br>รนัสโครงการ<br>82     | <mark>หวม 2 รายการ<br/>หคสอบ2</mark><br>นักวิจัย :<br>พุนวิจัยงมเงินรายใต้ 2559                                                                                                    | สร้างวัฒน<br>ข้อเสนอการวิจัย<br>โครงการวิจัย                                                                                     | <del>ໃນວກາະວົ∶ີ</del><br>ລນ<br>ເ≳ |  |  |  |  |
| ายการ<br>ก้ไข<br>                 | รข้อเสนอการวิจัย<br>รหัสโครงการ<br>82       | <mark>หวม 2 รายการ<br/>ทดสอบ2</mark><br>นักวิจัย :<br>พุนวิจัยงมเงินรายได้ 2559<br>สร้างน่อเสนอการวิจัย : 7 ต.ค.59                                                                                                    | สร้างวัฒน<br>ข้อเสนอการวิจัย<br>โครงการวิจัย<br>แก้ไขข้อเสนอการวิจัย: 10 ต.ค.59                                                  | <del>ເນລກາຣີ∙ີ</del><br>ລນ<br>ເ⊗  |  |  |  |  |
| ายการ<br>กัไข<br>🖉                | รช้อเสนอการวิจัย<br>รหัสโครงการ<br>82       | <mark>หวม 2 รายการ<br/>พลสอบ2</mark><br>นักวิจัย :<br>พุนวิจัยงรมเงินรายได้ 2559<br>สร้างข่อเสนอการวิจัย : 7 ค.ค.59<br>สถานชน้อเสนอการวิจัย : นักวิจัยกำลังคำเนินการ (0)                                                                                                    | สร้างวัฒน<br>ข้อเสนอการวิจัย<br>โครงการวิจัย<br>แก้ไขข้อเสนอการวิจัย: 10 ต.ค.59                                                  | iuanາຣົາ<br>ລນ<br>ເ               |  |  |  |  |
| ายการ<br>กัไข<br>                 | รข้อเสนอการวิจัย<br>รหัสโครงการ<br>82       | <mark>พรม 2 รายการ</mark><br>พศสอบ2<br>นักวิจัย :<br>พุษวิจัยงบเงินรายใต้ 2559<br>สร้างข้อเสนอการวิจัย : 7 ค.ค.59<br>สถามข้อเสนอการวิจัย : นักวิจัยกำลังคำเนินการ (0)<br><b></b> พื้มพีย่อเสนอการวิจัย                                                                                                    | สร้างวัฒน<br>ข้อเสนอการวิจัย<br>โครงการวิจัย<br>แก้ไขข้อเสนอการวิจัย: 10 ต.ค.59                                                  | สมอกรจั<br>อบ<br>😵                |  |  |  |  |
| ายการ<br>กัไข<br>()               | รข้อเสนอการใจ้ย<br>รนัสโครงการ<br>82<br>81  | หวม 2 รายการ<br>ทศสอบ2<br>นักวิจัย :<br>พุทธิรัตรบเงินรายใต้ 2559<br>สร้างข้อเสนอการวิจัย : 7 ค.ค.59<br>สถามข้อเสนอการวิจัย : นักวิจัยกำลังคำเนินการ (0)<br>■ พิมพ์ข้อเสนอการวิจัย<br>ทศสอบ                                                                                                    | สร้างวัฒน<br>ข้อเสนอการวิจัย<br>โครงการวิจัย<br>แก้ไขข้อเสนอการวิจัย: 10 ต.ศ.59                                                  | <del>ເນລກາຣີ:</del><br>ລນ<br>ເຮັ  |  |  |  |  |
| າຍการ<br>กัไข<br>                 | รข้อเสนอการใจ้ย<br>รนัสโครงการ<br>82<br>81  | มวม 2 รายการ       ทดสอบ2       นักวิจัย :       พุนวิจัยงะมเงินรายได้ 2559       สร้างข้อเสนอการวิจัย : 7 ค.ค.59       สถานข่อเสนอการวิจัย : นักวิจัยกำลังคำเนินการ (0)       พิณพ์ขอเสนอการวิจัย       ทอลอบ       นักวิจัย :                                                                                                    | สร้างวัฒน<br>ข้อเสนอการวิจัย<br>โครงการวิจัย<br>แก้ไขข้อเสนอการวิจัย: 10 ต.ค.59                                                  | <del>ເນລກາວວີ:</del><br>ລນ<br>ເວີ |  |  |  |  |
| กัไข<br>กัไข<br>                  | รข้อเสนอการใจัย<br>รหัสโครงการ<br>82<br>81  | มวม 2 รายการ       หลสอบ2       นักวิจัย :       พุนวิจัยงวนเงินรายได้ 2559       สถานช่อเสนอการวิจัย : 7 ค.ค.59       สถานช่อเสนอการวิจัย : นักวิจัยกำลังคำเนินการ (0)       พิณพ์ขอเสนอการวิจัย       พฤสอบ       นักวิจัย :       พุนรัจยงแง้นรายได้ 2559                                                                                                    | สร้างวัณธ<br>ร่อเสนอการวิจัย<br>โครงการวิจัย<br>แก้ไขข้อเสนอการวิจัย: 10 ต.ค.59<br>โครงการวิจัย                                  | <del>ເນລກາວວິເ</del><br>ລນ<br>ເວີ |  |  |  |  |
| າຍກາຈ<br>ກ່ໄຟ<br>                 | รร้อเสนอการใจัย<br>ราหัสโครงการ<br>82<br>81 | มาม 2 รายการ       หลสอบ2       มักร์สอ :       พุนร์ชองมเงินรายใต้ 2559       สถานข้อเสนอการร์ชบ : 2 ค.ค.59       สถานข้อเสนอการร์ชบ :       พฤสอบ       มักร์ชองมเงินรายใต้ 2559       หมาช่อเสนอการร์ชบ                                                                                                    | รัสธรรรรร<br>รัสธรรรรรร<br>โครงการวิจัย<br>แก้ไขข้อเสนอการวิจัย: 10 ค.ค.59<br>โครงการวิจัย<br>แก้ไขข้อเสนอการวิจัย: 7 ค.ค.59     | <del>ນມດກະວົຈ</del><br>ລນ<br>ເ    |  |  |  |  |
| າຍກາຈ<br>ກໍໄຟ<br>                 | รข้อเสนอการใจ้ย<br>ราหัสโครงการ<br>82<br>81 | มาม 2 รายการ       หดสอบ2       สร้างข้อเสนอการริจัย : 7 ต.ค.59       สถามข้อเสนอการริจัย : 2059       สถามข้อเสนอการริจัย : 2059       พทศสอบ       บักริจัย :       พุทธสอบ       มักริจัย :       พุทธสอบ       สร้างข้อเสนอการริจัย :       มักริจัย :       พุทธสอบ       มักริจัย :       พุทธสอบ       สร้างข้อเสนอการริจัย : 7 ต.ค.59       สร้างข้อเสนอการริจัย : 7 ต.ค.59       สร้างข้อเสนอการริจัย : 10 กริจัยกำลังสำเนินการ (0) | รังรวัดเส<br>รังรางการวิจัย<br>โครงการวิจัย<br>แก้ไขข่อเสนอการวิจัย: 10 ค.ค.59<br>โครงการวิจัย<br>แก้ไขข่อเสนอการวิจัย: 7 ค.ค.59 | ນລກາວີຈິ<br>ລນ<br>ເວີ             |  |  |  |  |

ภาพการแก้ไขข้อเสนอการวิจัย

2.1.3 การลบข้อเสนอการวิจัย

 ในหน้ารายการข้อเสนอการวิจัย ให้ค้นหาข้อเสนอการวิจัยที่ต้องการ โดยการ เลือกปีงบประมาณ ชื่อทุน กรอกรหัสโครงการหรือชื่อโครงการหรือชื่อนักวิจัยหรือชื่อทุน ที่ต้องการ และคลิกค้นหา

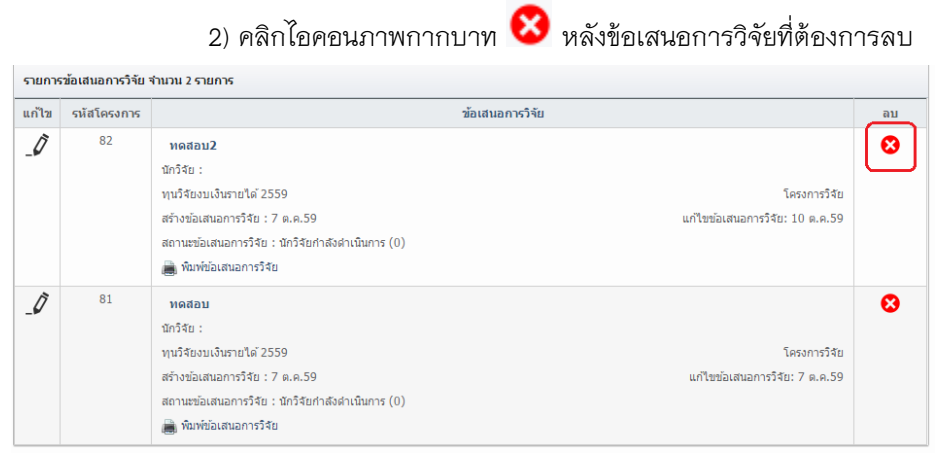

ภาพการลบข้อเสนอการวิจัย

#### 3.รายงานความก้าวหน้า

การรายงานความก้าวหน้า มีขั้นตอนในการดำเนินการดังนี้

3.1 การค้นหาโครงการวิจัย

การค้นหางานวิจัยที่ต้องการค้นหา เพื่อรายการความก้าวหน้า สามารถดำเนินการได้ดังนี้ 1) นักวิจัยดำเนินการล็อกอินเข้าระบบ DRMS (http://snru.drms.in.th) จากนั้น ไปที่

#### "โครงการระหว่างดำเนินการ"

| 上 ผกาพรรณารมานาม 🔻               | [นักวิจัย]             | Q Search                     |
|----------------------------------|------------------------|------------------------------|
| 🛃 หน้าหลัก                       | จัดการโครงการวิจัย     |                              |
| 🗍 ข้อเสนอการวิจัย 🔻              | ค้มหาโครงการวิจัย      |                              |
| 📰 โครงการอยู่ระหว่างฝ่าเนินการ 🔻 | ปึงบประมาณ             | = ไม่ระบุ 🗸                  |
| 📻 โครงการวิจัยเสร็จสั้น 🔻        | ชื่อทุน                | = กรุณาเลือก 👻               |
|                                  | รหัส 👻                 |                              |
|                                  | คณะ/กอง/สถาบัน         | برعدایا =                    |
|                                  |                        | 🗹 แผนงานวิจัย 🖌 โครงการเดียว |
|                                  | แหล่งทุน               | = ใม่ระบุ •                  |
|                                  |                        | ศักรา                        |
|                                  | โครงการวิจัย 0 โครงการ |                              |

ภาพโครงการระหว่างดำเนินการ

### คลิกที่ "จัดการโครงการ"

| 上 ผกาพธรณวะบานาม 🔻              | [นักวิจัย]         | Q Search                     | 5 |
|---------------------------------|--------------------|------------------------------|---|
| 🛃 หน้าหลัก                      | จัดการโครงการวิจัย |                              |   |
| 🗍 ข้อเสนอการวิจัย 🔹 🔻           | ด้นหาโครงการวิจัย  |                              |   |
| 📰 โครงการอยู่ระหว่างดำเนินการ 🔺 | ปังบประมาณ         | = ไม่ระบุ                    |   |
| สัดการโครงการ                   | ชื่อทุน            | = กรุณาเลือก 👻               |   |
| ประเมินรายงานฯ                  | รหัส 👻             |                              |   |
| 📻 โครงการวิจัยเสร็จสิ้น 🔹       | คณะ/กอง/สถาบัน     | = ไม่ระบุ 💌                  |   |
|                                 |                    | 🖌 แผนงานวิจัย 🖌 โครงการเดียว |   |
|                                 | แหล่งทุน           | = ไม่ระบุ                    |   |
|                                 |                    | ด้แนว                        |   |
|                                 |                    |                              |   |

ภาพจัดการโครงการ

### 

| 🛓 มกาพรรณ วะนานาม 🔻             | [นักวิจัย]         | Q Search                      |
|---------------------------------|--------------------|-------------------------------|
| 🌌 หน้าหลัก                      | จัดการโครงการวิจัย |                               |
| 🗍 ข้อเสนอการวิจัย 🛛 🔻           | ค้นหาโครงการวิจัย  |                               |
| 🗐 โครงการอยู่ระหว่างดำเนินการ 🔻 | ปึงบประมาณ         | [2560 <b>v</b> ]              |
| 📻 โครงการวิจัยเสร็จสิ้น 🔻       | ชื่อทุน            | (ทุนวิจัยงบเงินรายได้ 2560 ♥  |
|                                 | รา/ัส 🔻            |                               |
|                                 | คณะ/กอง/สถาบัน     | = "Liseu, <b>v</b>            |
|                                 |                    | 🖉 แสนงานวิจัย 🗹 โครงการเดี่ยว |
|                                 | แหล่งทุน           | ="luisey <b>v</b>             |
|                                 |                    | ต้มหา                         |

ภาพการค้นหาโครงการวิจัย

4) ระบบ DRMS จะแสดงโครงการวิจัยของปีงบนั้น

| 🏄 หน้าหลัด                      | จัดการโ | โครงก    | าารวิจัย       | 1           |                                                                                                    |    |
|---------------------------------|---------|----------|----------------|-------------|----------------------------------------------------------------------------------------------------|----|
| 🗍 ข้อเสนอการวิจัย 🔻 🔻           | ด้นหาโด | รงการวิ  | ว้จัย          |             |                                                                                                    |    |
| 🔚 โครงการอยู่ระหว่างดำเนินการ 🔻 |         |          |                | ปีงบประม    | 2560                                                                                                    | -  |
| 📻 โครงการวิจัยเสร็จสิ้น 🔻       |         |          |                | ชื่อ        | ทุน                                                                                                    | -  |
|                                 | รทัส    |          |                |             | × []                                                                                                    |    |
|                                 |         |          |                | คณะ/กอง/สถา | มัน                                                                                                    | Ŧ  |
|                                 |         |          |                |             | 🖌 แผนงานวิจัย 🖌 โครงการเดี่ยว                                                                                                    |    |
|                                 |         |          |                | แหล่ง       | ημ ·-= "Іцієзц                                                                                                    | -  |
|                                 |         |          |                |             | พัฒนา                                                                                                    |    |
|                                 | โครงการ | รวิจัย 1 | โครงการ        | ı           |                                                                                                    |    |
|                                 | เลือก   | แก้ไข    | ดำเนิน<br>การ  | รนัสโครงการ | โตรงการวิจัย                                                                                                    | ລນ |
|                                 |         |          | ต่าเนิน<br>การ | 133         | การวิจัยและพัฒนาการจัดกิจกรรมการเรียบการสอบคณิตศาสตร์บูรณาการกับท้องถิ่น โดยใช้โครงงานเป็นฐาน สำหรับนักศึกษาฝึกประสบการณ์วิชาชีพ<br>ครู สาขาวิชากณิตศาสตร์ คณะกรุศาสตร์ มหาวิทยาลัยราชภัฏแตลนคร |    |
|                                 |         |          |                |             | ทุนวิจัยงบเงินรายได้ 2560 โครงการวิจัย                                                                                                    |    |
|                                 |         |          |                |             | วันที่แก้ไขล่าสุด: 25 พ.ย.59 วันที่แก้ไขล่าสุด: 25 พ.ย.59<br>สถานะ : ส่งกลับให้นี่กวิจัยแก้ไขโตรงการ (1)                                                                                        |    |
|                                 |         |          |                |             |                                                                                                    |    |

ภาพโครงการวิจัย

3.2 การรายงานความก้าวหน้า

ขั้นตอนการรายงานความก้าวหน้า มีรายละเอียด ดังนี้

เมื่อค้นหาโครงการวิจัยแล้ว การรายงานความก้าวหน้า สามารถดำเนินการได้ ดังนี้ 1) คลิกที่ "ดำเนินการ" ดังภาพด้านล่าง

| จ้นหาโค | ารงการ   | วิจัย         |             |                                                                                                    |    |
|---------|----------|---------------|-------------|----------------------------------------------------------------------------------------------------|----|
|         |          |               | ป้อมประ     | unnu 2560                                                                                                    |    |
|         |          |               | น้          | ลทุน ทุนวิจัยงมเงินรายได้ 2560                                                                                                    |    |
| รหัส    |          |               |             | •                                                                                                    |    |
|         |          |               | ดถะ/กอง/สร  | านั้น= ไม่ระบุ                                                                                                    |    |
|         |          |               |             | 🖌 แหนงานวิจัย 🖌 โครงการเลี่ยว                                                                                                    |    |
|         |          |               | แหล่        | anim "1712271                                                                                                    |    |
| จรงกา   | รวิจัย 1 | . โครงการ     |             | ที่สา                                                                                                    |    |
| เลือก   | แก้ไข    | ตำเนิน<br>การ | รนัสโครงการ | โครงการวิจัย                                                                                                    | ลบ |
|         |          | ตำเนิน<br>การ | 133         | การวิจัยและพัฒนาการจัดกิจกรรมการเรียนการสอนคณิตศาสตร์บูรณาการกับท้องถิ่น โดยใช้โครงงานเป็นฐาน สำหรับนักศึกษาฝักประสบการณ์วิชาชีพ<br>ครู สาขาวิชากณิศศาสตร์ คณะครุศาสตร์ มหาวิทยาลัยรายภัฏสกลนคร<br>บนวิจัยงมเงินรายได้ 2560 โครงการวิจัย |    |
|         |          |               |             | วันที่สร้าง : 26 พ.ย.59 วันที่แก้ไบล่าสุด: 26 พ.ย.59                                                                                                    |    |

### ภาพดำเนินการโครงการ

คลิกที่ภาพ x น้าข้อกิจกรรม ในส่วนของแผนการดำเนินงาน เพื่อเพิ่มข้อมูลใน

#### แผนการดำเนินงาน

| ข้อมูลโ             | ดรงกา            | รวิจัย                                                                |                                                                                                    |                 |        |            |          |         |         |          |          |         |          |           |        |    |
|---------------------|------------------|-----------------------------------------------------------------------|----------------------------------------------------------------------------------------------------|-----------------|--------|------------|----------|---------|---------|----------|----------|---------|----------|-----------|--------|----|
| รทัสโ               | ครงการ           | 5                                                                     | 133                                                                                                    |                 |        |            |          |         |         |          |          |         |          |           |        |    |
| ชื่อโด              | ารงการ           |                                                                       | การวิจัยและพัฒนาการจัดกิจกรรมการเรียนการสอนคณิต<br>คณิตศาสตร์ คณะครุศาสตร์ มหาวิทยาลัยราชภัฏสกลนค            | เศาสตร์บู<br>เร | รณาการ | กับท้องถึ่ | น โดยใช้ | โครงงาน | แป็นฐาน | เ สำหรับ | นักศึกษา | ฝึกประส | บการณ์วิ | วชาชีพครู | สาขาวี | ชา |
| ห้วหา               | ้ำโครง           | การ                                                                   | ผกาพรรณ วะนานาม                                                                                              |                 |        |            |          |         |         |          |          |         |          |           |        |    |
| งบปร                | ะมาณที           | ได้รับจัดสรร                                                          | 31,000 ארע                                                                                                   |                 |        |            |          |         |         |          |          |         |          |           |        |    |
| สถาเ                | เะโครง           | การวิจัย                                                              | ส่งกลับให้นักวิจัยแก้ไขโครงการ                                                                               |                 |        |            |          |         |         |          |          |         |          |           |        |    |
| แก้ไข<br><i>(</i> ) | สำดับ<br>1       | ศึกษาความรู้ต่างๆเกี่ยวกับการจัดกิจเ                                  | กิจกรรม<br>รรมการสอนคณิตศาสตร์โดยใช้โครงงานเป็นฐาน                                                           | 1               | 2      | 3          | 4        | 5       | 6       | 7        | 8        | 9       | 10       | 11        | 12     | ลบ |
| แผนกา<br>แก้ไข      | ารดำเนิ<br>สำดับ | นงาน                                                                  | กิจกรรม                                                                                                    | 1               | 2      | 3          | 4        | 5       | 6       | 7        | 8        | 9       | 10       | 11        | 12     | ลบ |
|                     | 2                | การบูรณาการกับท้องถิ่น และขั้นตอน<br>คำเคว้าหาเอกสาร ต่ารา วารสาร และ | ารการกรรม แกรงของการการกรรม<br>การวิจัยและพัฒนา<br>เอกสารสิ่งพิมพ์ที่เกี่ยวข้องกับงานวิจัยที่กำลังค่าเนินการ |                 |        | _          | _        |         |         |          |          |         |          |           |        | 8  |
| _0                  | ~                | วิจัยอยู่จาก แหล่งข้อมูลต่างๆ                                         |                                                                                                    | _               |        |            |          |         |         |          |          |         |          |           |        | •  |
| _Ô                  | 3                | จัดท่าเครื่องมือในการทดลอง                                            |                                                                                                    |                 |        |            |          | _       | _       | _        |          |         |          |           |        | 8  |
| Ĵ                   | 4                | ท่าการทดลองโดยใช้การจัดกิจกรรม                                        | ารเรียนการสอนคณิตศาสตร์โดยใช่โครงงานเป็นฐาน                                                                  |                 |        |            |          |         |         | -        | -        | -       |          |           |        | 8  |
| Ō                   | 5                | สรุปผล วิเคราะห์ข้อมูล และอภิปรายผ                                    | เล                                                                                                    |                 |        |            |          |         |         |          |          | —       | —        | _         |        | 8  |
| เพื่มแต             | นการต            | ไวเนินงาน                                                             |                                                                                                    |                 |        |            |          | -       |         |          |          |         | -        |           | -      |    |

ภาพแก้ไขแผนการดำเนินงาน

ปรากฏส่วนเพิ่มแผนการดำเนินงาน โดยนักวิจัยต้องเพิ่มข้อมูลในส่วน "เดือนที่

### ดำเนินการจริง" "ร้อยละปริมาณงาน" "ร้อยละความสำเร็จ" โดย

*เดือนที่ดำเนินการจริง* หมายถึง ระยะเวลาที่ได้ดำเนินการกิจกรรมนั้น

*ร้อยละปริมาณงาน* หมายถึง หมายถึง **ร้อยละของงานในกิจกรรมนั้นเทียบกับ** ทั้งโครงการ โดยทุกกิจกรรมรวมกันเป็นร้อยละ 100 เช่น กิจกรรมที่ 1 วางแผนงาน คิดเป็น ร้อยละ 10 เมื่อเทียบกับทุกกิจกรรมทั้งโครงการ ดังนั้น สัดส่วนของงานต่อโครงการคือ 10

ร้อยละความสำเร็จ หมายถึง **ร้อยละผลการดำเนินโครงการที่ได้** ดำเนินการแล้วในกิจกรรมนั้น โดยทั้งกิจกรรมเทียบเป็นร้อยละ 100 เช่น กิจกรรมที่ 1 วางแผนงาน สัดส่วนของงานต่อโครงการคือ 10 ซึ่งได้ดำเนินการไปแล้วครึ่งหนึ่ง ดังนั้น ความสำเร็จต่อกิจกรรมคือ 50 โดยหากกิจกรรมนั้นดำเนินการเสร็จสิ้นแล้ว ความสำเร็จต่อ กิจกรรมจะต้องเป็นร้อยละ 100

เมื่อดำเนินการเพิ่มข้อมูลกิจกรรมของแผนการดำเนินงานที่ต้องรายงานความก้าวหน้า โดยเพิ่ม ข้อมูล"เดือนที่ดำเนินการจริง" "ร้อยละปริมาณงาน" "ร้อยละความสำเร็จ" ของแต่ละกิจกรรมที่ต้องการ แก้ไขครบแล้ว กดปุ่ม "บันทึก" <sup>เม็นทึก</sup> เพื่อบันทึกกิจกรรมที่แก้ไข

| <b>)</b> 3 | จัดทำเครื่องมือในการทดลอง                            | •                                                |                           | -              |            |          |          | 8            |
|------------|------------------------------------------------------|--------------------------------------------------|---------------------------|----------------|------------|----------|----------|--------------|
| Ø 4        | ทำการทดลองโดยใช้การจัดกิ<br>การสอนคณิตศาสตร์โดยใช้โค | เรรมการเรียน<br>งานเป็นฐาน                       |                           |                | -          |          |          | 8            |
| Ø 5        | สรุปผล วิเคราะห์ข้อมูล และอง่                        | รายผล                                            |                           |                | -          | _        | _        | 8            |
| พิ่มแผนก   | ารดำเนินงาน                                          |                                                  |                           |                |            |          |          |              |
| กิจกรรม    | u                                                    | ศึกษาความรู้ต่างๆเกี่ยวกับการจัดกิจกรรมการเรียนก | ารสอนคณิตศาส              | สตร์โดยใช้โคร  | งงานเป็นฐา | น การบูร | สมาการกั | ับท้องถิ่น เ |
| เดือนที่ค  | คาดว่าจะดำเนินการ                                    | ชิต.ค. ชิพ.ย. ธ.ค. ม.ค. ก.พ. มี.ค. แม.ย          | ม. □พ.ค. □มิ.เ            | ย. 🗆 ก.ค. 🗆 ส. | ค. 🗆 ก.ย.  |          |          |              |
| เดือนที่ด  | ดำเนินการจริง                                        | ิต.ค. ิพ.ย. ิธ.ค. ิม.ค. ิก.พ. ิมี.ค. ิเม.ย       | <sup>บ.</sup> □พ.ค. □มิ.เ | ย. 🗆 ก.ค. 🗆 ส. | ค. 🗆 ก.ย.  |          |          |              |
| ร้อยละบ    | ปริมาณงาน 🕡                                          | (ต่อโครงก                                        | การ)                      |                |            |          |          |              |
|            | ความสำเร็จ 👔                                         | (ต่อกิจกระ                                       | รม)                       |                |            |          |          |              |
| ร้อยละค    | <u> </u>                                             |                                                  |                           |                |            |          |          |              |

ภาพเพิ่มข้อมูลแผนการดำเนินงาน

4) ส่งแบบรายงานความก้าวหน้า (ดาวน์โหลดได้ที่ http://rdi.snru.ac.th/ดาวน์โหลด/ทุน วิจัยงบรายได้) พร้อมทั้งเล่มรายงานวิจัยทั้ง ๓ บท จัดทำในรูปแบบไฟล์ pdf รวมกันเป็นหนึ่งไฟล์ โดยการส่ง รายงานความก้าวหน้าสามารถทำได้โดยคลิกที่ "ส่งรายงาน"

| ครั้งที่ | งวดที | วันที่ส่งงาน | งบประมาณที่ใช้ไป | ร้อยละความก้าวหน้า | เอกสารแนบ | ผลการพิจารณา | ລາ |
|----------|-------|--------------|------------------|--------------------|-----------|--------------|----|
| 1        | 2     | 2017-02-10   | 9,300.00         | 30                 |           | 0            | 6  |

### ภาพเมนูส่งรายงาน

5) ปรากฏส่วนส่งรายงานความก้าวหน้า จากนั้นเลือกงวดที่ต้องการรายงาน ความก้าวหน้าที่ **"งวดที่"** กรอกข้อมูลงบประมาณที่ช่อง **"งบประมาณที่ใช้ไป"** ระบุร้อยละความก้าวหน้า ของโครงการวิจัยที่ช่อง "ร้อยละความก้าวหน้า" และแนบเอกสารรายงานความก้าวหน้า เมื่อกรอก รายละเอียดครบแล้ว คลิกที่ "ส่งรายงาน"

| จรังที | งวดที                      | วันที่ส่งงาน | งบประมาณที่ใช้ไป      | ร้อยละความก้าวหน้า | เอกสารแนบ | ผลการพิจารณา | ล   |
|--------|----------------------------|--------------|-----------------------|--------------------|-----------|--------------|-----|
| 1      | 2                          | 2017-02-10   | 9,300.00              | 30                 |           | ()           | €   |
|        |                            | มมีราวย 1771 |                       |                    |           |              |     |
| งวดที  | i                          |              | 2 1                   |                    |           |              | •   |
| งบปร   | ระม <mark>า</mark> ณที่ใช้ | โป           |                       | 2                  |           |              |     |
| ร้อยส  | าะความก้าว                 | หน้า         |                       | 3                  |           | 4            |     |
| เอกส   | ำรแนบ                      |              | รายงานความก้าวหน้า.pd | f                  |           | Char         | nge |

ภาพการส่งรายงาน

### 6) กดปุ่ม "พิมพ์รายงาน" เพื่อพิมพ์เอกสารรายงานความก้าวหน้าผ่านระบบ DRMS

| งวด                   | จที                               |                            | รายการ                       | จำเ                             | มวนเงิน   | กำหนดส่งงาน             |
|-----------------------|-----------------------------------|----------------------------|------------------------------|---------------------------------|-----------|-------------------------|
| 2                     |                                   | รายงานความก้าวหน้า         | I                            |                                 | 9,300.00  | 2017-05-31              |
| 3                     |                                   | ปิดโครงการ                 |                              |                                 | 6,200.00  | 2017-11-30              |
| ารส่งม                | เอบงาน                            |                            |                              |                                 |           |                         |
| ารส่งม<br>เ็งที       | มอบงาน<br>งวดที่                  | วันที่ส่งงาน               | งบประมาณที่ใช้ไป             | ร้อยละความก้าวหน้า              | เอกสารแบบ | ผลการพิจารณา            |
| ารส่งม<br>ถึงที่<br>1 | <mark>เอบงาน</mark><br>งวดที<br>2 | วันที่ส่งงาน<br>2017-02-10 | งบประมาณที่ใช้ไป<br>9,300.00 | <b>ร้อยละความก้าวหน้า</b><br>30 | เอกสารแนบ | ผลการพิจารณา<br>-<br>() |

ภาพพิมพ์รายงาน

7) ปรากฏหน้าเอกสารรายงานความก้าวหน้าผ่านระบบ DRMS ดำเนินการพิมพ์ เอกสารรายงานความก้าวหน้านี้ จากนั้นจึงนำเอกสารส่งที่สถาบันวิจัยและพัฒนา อาคาร 10 ชั้น 4

| C <sup>(1)</sup> ธารณะประเทร/Application/PrintProgress.aspx?/d=133 <sup>(1)</sup> 1 <sup>(1)</sup> 1 | 🕒 snru.drms.in.th/Applicati: 🗙 🖉 PrintProgress.as                  | px ×                           |                                                                                                    |          | <u>+</u> | - 0 | ×           |
|----------------------------------------------------------------------------------------------------|--------------------------------------------------------------------|--------------------------------|----------------------------------------------------------------------------------------------------|----------|----------|-----|-------------|
| PrintProgress.aspx         ใ / 1         C             มหาวิทยาลัยราชมัฏงกละเคร         หน้า //1         เบบรายงานความก้าวหน้า / รายงานฉบับสมบูรณ์           รายสะเยียดโครงการ         รหัดโครงการ         133                                                                                                    | $\leftarrow$ $\rightarrow$ C ( snru.drms.in.th/Application/Printle | Progress.aspx?id=133           |                                                                                                    |          |          | ☆   | <u></u> , н |
| หร้าหาริทยาลัยราชภัฏตกณคร หว้า / รายงานฉบับสมบูรณ์<br>รายละเอียดโครงการ<br>รหัสโครงการ 133<br>ชื่อโครงการ 133<br>ชื่อโครงการ การวิจัยและพัฒนาการจัดกิจกรรมการเรียนการสอนคณิตศาสตร์บูรณาการ<br>กับห้องถิ่น โดยใช้โครงงานเป็นฐาน สำหรับนักศึกษาฝึกประสบการณ์วิชาชีพ<br>ครู สาขาวิชาคณิตศาสตร์ คณะครุศาสตร์ มหาวิทยาลัยราชภัฏสกลนคร<br>ระยะเวลา 1 ปี 0 เดือน ตั้งแต่วันที่ 1 ตุลาคม 2559 ถึงวันที่ 30 กันยายน 2560<br>จบประมาณ 31,000.00 บาท<br>ผู้รับผิดขอบโครงการ ผกาพรรณ วะนานาม<br>หน่วยงาน คณะครุศาสตร์<br>แหล่งทุน ทุนวิจัยงบรายได้<br>สถานะโครงการ ส่งกลับให้นักวิจัยแก้ไขโครงการ (1)                                                                                                    | PrintProgress.aspx                                                 |                                | 1/1                                                                                                    |          | ¢ 🛓      | ē   | Î           |
| รายละเอียดโครงการ<br>รหัสโครงการ 133<br>ชื่อโครงการ การวิจัยและพัฒนาการจัดกิจกรรมการเรียนการสอนคณิตศาสตร์บูรณาการ<br>กับท้องสิ่น โดยใช้โครงงานเป็นฐาน สำหรับนักศึกษาฝึกประสบการณ์วิชาชีพ<br>ครู สาขาวิชาคณิตศาสตร์ คณะครุศาสตร์ มหาวิทยาลัยราชภัฏสกลนคร<br>ระยะเวลา 1 ปี 0 เดือน ตั้งแต่วันที่ 1 ตุลาคม 2559 ถึงวันที่ 30 กันยายน 2560<br>งบประมาณ 31,000.00 บาท<br>ผู้รับผิดขอบโครงการ ผกาพรรณ วะนานาม<br>หน่วยงาน คณะครุศาสตร์<br>แหล่งทุน ทุนวิจัยงบรายได้<br>สถานะโครงการ ส่งกลับให้นักวิจัยแก้ไขโครงการ (1)                                                                                                    |                                                                    | มหาวิทยาลัยราชภัฏสกลนคร        | แบบรายงานความก้าวหน้า / รายงานฉบับสมบูรณ์                                                                                                    | หบ้า 1/1 |          |     |             |
| รหัสโครงการ       133         ชื่อโครงการ       การวิจัยและพัฒนาการจัดกิจกรรมการเรียนการสอนคณิตศาสตร์บูรณาการ         กับท้องถิ่น โดยใช้โครงงานเป็นฐาน สำหรับนักศึกษาฝึกประสบการณิวิชาชีพ         ครู สาขาวิชาคณิตศาสตร์ คณะครุศาสตร์ มหาวิทยาลัยราชภัฏสกลนคร         ระยะเวลา       1 ปี 0 เดือน ตั้งแต่วันที่ 1 ดุลาคม 2559 ถึงวันที่ 30 กันยายน 2560         งนประมาณ       31,000.00 บาท         ผู้รับผิดขอบโครงการ       ผกเพรรณ วะนานาม         หน่วยงาน       คณะครุศาสตร์         แหล่งทุน       หุนวิชัยงบรายได้         สถานะโครงการ       ส่งกลับให้นักวิจัยแก้ไขโครงการ (1)                                                                                                    |                                                                    | รายละเอียดโครงการ              | v                                                                                                    |          |          |     |             |
| ชื่อโครงการ       การวิจัยและพัฒนาการจัดกิจกรรมการเรียนการสอนคณิตศาสตร์ บูรณาการ         กับท้องถิ่น โดยใช้โครงงานเป็นฐาน สำหรับนักศึกษาฝึกประสบการณ์วิชาชีพ         ครู สาขาวิชาคณิตศาสตร์ คณะครุศาสตร์ มหาวิทยาลัยราชภัฏสกลนคร         ระยะเวลา       1 ปี 0 เดือน ตั้งแต่วันที่ 1 ตุลาคม 2559 ถึงวันที่ 30 กันยายน 2560         งบประมาณ       31,000.00 บาท         ผู้รับผิดขอบโครงการ       ผกเพรรณ วะนานาม         หน่วยงาน       คณะครุศาสตร์         หน่วยงาน       คณะครุศาสตร์         สถานะโครงการ       ส่งกลับให้นักวิจัยแก้ไขโครงการ (1)                                                                                                    |                                                                    | รหัสโครงการ                    | 133                                                                                                    |          |          |     |             |
| งบประมาณ 31,000.00 บาท<br>ผู้รับผิดขอบโครงการ ผกาพรรณ วะนานาม<br>หน่วยงาน คณะครุศาสตร์<br>แหล่งทุน ทุนวิจัยงบรายได้<br>สถานะโครงการ ส่งกลับให้นักวิจัยแก้ไขโครงการ (1) +                                                                                                    |                                                                    | ชื่อโครงการ<br>ระยะเวลา        | การวิจัยและพัฒนาการจัดกิจกรรมการเรียนการสอนคณิตศาสตร์บูรณาการ<br>กับท้องถิ่น โดยใช้โครงงานเป็นฐาน สำหรับนักศึกษาฝึกประสบการณ์วิชาซีพ<br>ครู สาขาวิชาคณิตศาสตร์ คณะครุศาสตร์ มหาวิทยาลัยราชภัฏลกลนคร<br>1 ปี 0 เดือน ตั้งแต่วันที่ 1 ตุลาคม 2559 ถึงวันที่ 30 กันยายน 2560 |          |          |     | I           |
| <ul> <li>ผู้รับผิดขอบโครงการ ผกาพรรณ วะนานาม</li> <li>หน่วยงาน คณะครุศาสตร์</li> <li>แหล่งทุน ทุนวิจัยงบรายได้</li> <li>สถานะโครงการ ส่งกลับให้นักวิจัยแก้ไขโครงการ (1)</li> </ul>                                                                                                    |                                                                    | งบประมาณ                       | 31,000.00 บาท                                                                                                    |          |          |     |             |
| หน่วยงาน คณะครุศาสตร์<br>แหล่งทุน ทุนวิจัยงบรายได้<br>สถานะโครงการ ส่งกลับให้นักวิจัยแก้ไขโครงการ (1) +                                                                                                    |                                                                    | ผู้รับผิดชอบโครงการ            | ผกาพรรณ วะนานาม                                                                                                    |          |          |     |             |
| สถานะโครงการ ส่งกลับให้นักวิจัยแก้ไขโครงการ (1) + +                                                                                                    |                                                                    | หน่วยงาน<br>แหล่งทุน           | คณะครุศาสตร์<br>ทุนวิจัยงบรายได้                                                                                                    |          |          |     | •           |
| ผลการดำเนินงาน                                                                                                    |                                                                    | สถานะโครงการ<br>ผลการดำเนินงาน | ส่งกลับให้นักวิจัยแก้ไขโครงการ (1)<br>                                                                                                    | _        |          | +   |             |

ภาพแบบรายงานความก้าวหน้า

3.3 การแก้ปัญหา ระบบ DRMS ไม่แสดงหน้าเอกสารรายงานความก้าวหน้า

1) หากกดปุ่ม "พิมพ์เอกสาร" แล้ว แต่ไม่ปรากฏหน้าเอกสารรายงานความก้าวหน้า

|        | Applicatic ×                   |            |         |        |                    |                  |                    |                 |             |             | ·           | ٥ |
|--------|--------------------------------|------------|---------|--------|--------------------|------------------|--------------------|-----------------|-------------|-------------|-------------|---|
| C () : | nru.drms.in.th/Application/Pro | ojectActio | n.aspx? | pid=13 | 3                  |                  |                    |                 |             |             | 12 12 12 12 | ſ |
|        | บร.สน. โครงการวิจัย            | ្ត តារប៉ា  | นการ    |        |                    |                  |                    | 🉏 ข้อมูลส่วนตัว | 0 แจ้งเดือน | ออกจากระบบ  |             |   |
|        |                                |            | งวดงาน  |        |                    |                  |                    |                 |             |             |             |   |
|        |                                | -          | งวด     | ที     |                    | รายการ           | จำน                | เวนเงิน         | กำหนดสังง   | าน          |             |   |
|        |                                |            | 2       |        | รายงานความก้าวหน้า |                  |                    | 9,300.00        | 2017-05-3   | 31          |             |   |
|        |                                |            | 3       |        | ปิดโครงการ         |                  |                    | 6,200.00        | 2017-11-3   | 30          |             |   |
|        |                                |            |         |        |                    |                  |                    |                 |             |             |             |   |
|        |                                |            | การส่งม | อบงาน  |                    |                  |                    |                 |             |             |             |   |
|        |                                |            | ครั้งที | งวดที  | วันที่ส่งงาน       | งบประมาณที่ใช้ไป | ร้อยละความก้าวหน้า | เอกสารแน        | เบ ผล       | ลการพิจารณา |             |   |
|        |                                |            | 1       | 2      | 2017-02-10         | 9,300.00         | 30                 |                 |             | ō           |             |   |
|        |                                |            |         |        |                    |                  | 00                 |                 | 46          |             |             |   |

ภาพแก้ปัญหาการพิมพ์เอกสาร

2) เลือกที่ Always allow pop-ups from http://snru.drms.in.th จากนั้นคลิกที่ "Done"

| 🕒 snru.drms.in.th/Applicatic 🗙                                        |                  |                    |      | ±                                                                                                    | -    | ٥ | ×   |
|-----------------------------------------------------------------------|------------------|--------------------|------|----------------------------------------------------------------------------------------------------|------|---|-----|
| $\leftarrow$ $\rightarrow$ C ( ) snru.drms.in.th/Application/ProjectA | ction.aspx?pid=1 | 33                 |      | 6                                                                                                    | 3 Gr | ☆ | . E |
| มร.สน. โครงการวิจัย ส                                                 | าเนินการ         |                    |      | The following pop-ups were blocked on this page:           http://snru.drms.in.th/Application/PrintProgress.aspx?id=133 |      |   | Î Î |
|                                                                       | งวดงาน           |                    |      | Always allow pop-ups from http://snru.drms.in.th                                                                        |      |   |     |
|                                                                       | งวดที            | รายการ             | จำนว | Continue blocking pop-ups                                                                                               |      |   |     |
|                                                                       | 2                | รายงานความก้าวหน้า |      | Manage pop-up blocking                                                                                                  |      |   |     |
|                                                                       | 3                | ปิดโครงการ         |      |                                                                                                    |      |   |     |
|                                                                       |                  |                    |      |                                                                                                    |      |   |     |

ภาพการตั้งค่า pop-up

3.4 การแก้ไขการส่งมอบงาน

เมื่อดำเนินการรายงานความก้าวหน้าแล้ว หากผู้วิจัยต้องการแก้ไขการรายงาน ความก้าวหน้า สามารถทำได้ ดังนี้

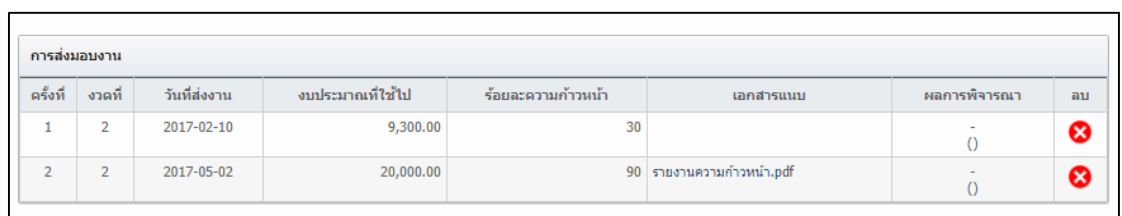

1) ทำการคลิกที่เครื่องหมายกากบาทสีแดง 😢

ภาพแก้ไขการส่งมอบงาน

### ปรากฏหน้าต่างเพื่อยืนยันการลบการส่งมอบงาน กดปุ่ม "OK" เพื่อยืนยันการลบ

| snru.drms.in.th/Applicatic ×                                            |              |                  |                               |                    |           |                         | A         | - 0 ×      |
|-------------------------------------------------------------------------|--------------|------------------|-------------------------------|--------------------|-----------|-------------------------|-----------|------------|
| $\leftarrow$ $\rightarrow$ C ( ) snru.drms.in.th/Application/Projection | tAction.aspx | ?pid=133         |                               |                    |           |                         | Q         | \$2 ☆ 22 : |
| มร.สน. โครงการวิจัย ส                                                   | าเนินการ     | snr              | ru.drms.in.th says:           |                    | × A niau  | ลส่วนตัว 0 แจ้งเดือน อะ | อกจากระบบ | ^          |
|                                                                         |              | មុល              | เต้องการลบข้อมูลนี้โช่หรือไม่ |                    |           |                         |           |            |
|                                                                         | งวดงาน       |                  |                               | OK C               | ancel     |                         |           |            |
|                                                                         | งวดที่       |                  |                               |                    | ancer     | กำหนดส่งงาน             |           |            |
|                                                                         | 2            | รายงา            |                               |                    | 9,300.00  | 2017-05-31              |           |            |
|                                                                         | 3            | ปิดโครงการ       |                               |                    | 6,200.00  | 2017-11-30              |           |            |
|                                                                         |              |                  |                               |                    |           |                         |           |            |
|                                                                         | การส่งมอบง   | 114              |                               |                    |           |                         |           |            |
|                                                                         | ดรั้งที่ งวเ | เพี วันที่ส่งงาน | น งบประมาณที่ใช้ไป            | ร้อยละความก้าวหน้า | เอกสารแนบ | ผลการพิจารณา            | ลบ        |            |
|                                                                         |              | 2017.02.10       | 0 200 00                      | 20                 |           |                         |           |            |

ภาพยืนยันการส่งมอบงาน

### 3) ดำเนินการรายงานความก้าวหน้าในงวดที่ต้องการแก้ไขอีกครั้ง เมื่อกรอกข้อมูลครบ

แล้ว กดส่งรายงาน **"ส่งรายงาน"** 

| งวดที              | 2                |        |
|--------------------|------------------|--------|
| งบประมาณที่ใช้ไป   |                  |        |
| ร้อยละความก้าวหน้า |                  |        |
| เอกสารแนบ          | No file selected | Browse |
|                    | ส่งรายงาน ยกเลิก |        |

ภาพแก้ไขการส่งมอบงาน

#### 4.การปิดโครงการ

เมื่อดำเนินการตามแผนการดำเนินงานการวิจัยจนครบถ้วนสมบูรณ์แล้ว การปิดโครงการวิจัย สามารถทำได้ ดังนี้

4.1 ดำเนินการแก้ไขแผนการดำเนินงาน

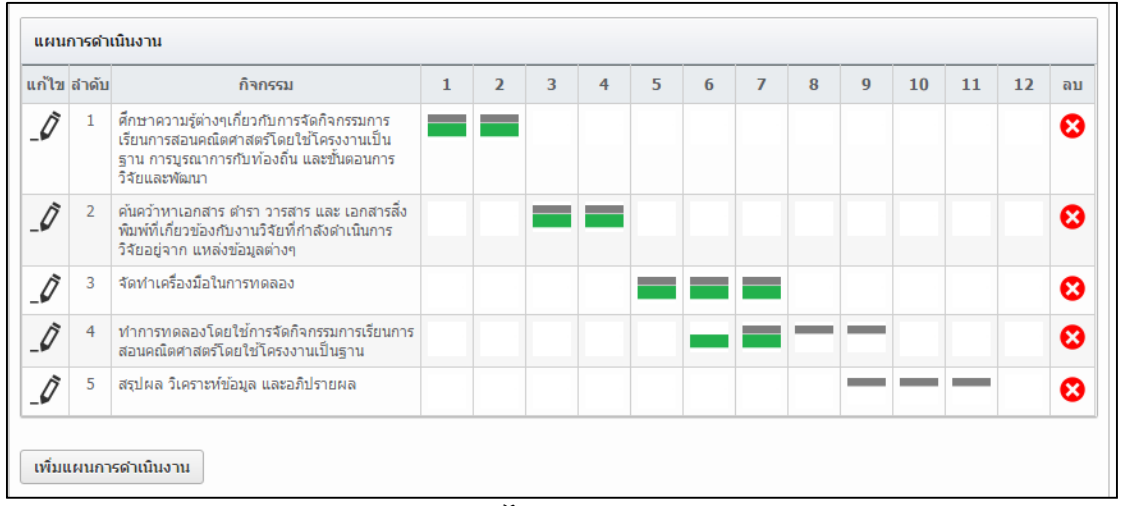

#### 1) แก้ไขกิจกรรมแผนการดำเนินงาน ให้ครบสมบูรณ์ทุกข้อ

#### ภาพการแก้ไขแผนการดำเนินงาน

2) ดำเนินการส่งมอบงานงวดสุดท้าย โดยแนบเอกสารรายงานวิจัยฉบับร่าง กรอกข้อมูล
 "งบประมาณที่ใช้ไป" "ร้อยละความก้าวหน้า" จากนั้นกดปุ่ม "ส่งรายงาน"

| งวดที            |           |                    | รายการ           |                    | สำนวนเงิน              | กำหนดส่งงาน  | กำหนดส่งงาน |  |
|------------------|-----------|--------------------|------------------|--------------------|------------------------|--------------|-------------|--|
|                  | 2         | รายงานความก้าวหน้า |                  |                    | 9,300.00               | 2017-05-31   |             |  |
|                  | 3         | ปิดโครงการ         |                  |                    | 6,200.00               | 2017-11-30   |             |  |
|                  |           |                    |                  |                    |                        |              |             |  |
| กรส่งม           | เอบงาน    |                    |                  |                    |                        |              |             |  |
| ารั้งที่         | งวดที่    | วันที่ส่งงาน       | งบประมาณที่ใช้ไป | ร้อยละความก้าวหน้า | เอกสารแนบ              | ผลการพิจารณา | ล           |  |
| 1                | 2         | 2017-02-10         | 9,300.00         | 30                 |                        | Ō            | 6           |  |
| 2                | 2         | 2017-05-02         | 20,000.00        | 90                 | รายงานความก้าวหน้า.pdf | -0           | (           |  |
| ี่งรายง          | มาน พี    | มพ์รายงาน          |                  |                    |                        |              |             |  |
| งวดท             | ä         |                    | 3                |                    |                        |              | ~           |  |
| งบประมาณที่ใช้ไป |           | เช้าป              |                  |                    |                        |              |             |  |
|                  | ละความก้า | เวหน้า             |                  |                    |                        |              |             |  |
| ร้อย             |           |                    |                  |                    |                        |              |             |  |

ภาพการส่งมอบงาน

### 4.2 โครงการวิจัยเสร็จสิ้น

เลือกคลิกที่ "โครงการวิจัยเสร็จสิ้น" แล้วเลือกที่ "ผลการวิจัย"

| 上 ผกาพรรณาะนานาม 🔻              | [นักวิจัย]              | Q Search                      |
|---------------------------------|-------------------------|-------------------------------|
| 🋃 หน้าหลัก                      | โครงการวิจัยที่เสร็จสื่ | íи                            |
| 🗍 ข้อเสนอการวิจัย 🔹             | ค้นหาข้อเสนอการวิจัย    |                               |
| 📄 โครงการอยู่ระหว่างดำเนินการ 🔻 | ปึงบประมาณ              | = ไม่ระบุ 👻                   |
| 📻 โครงการวิจัยเสร็จสิ้น 🔺       | ชื่อทุน                 | = กรุณาเลือก                  |
| 🚍 ผลการวิ≮ย                     | รทัส 👻                  |                               |
|                                 | คณะ/กอง/สถาบัน          | = luiseu                      |
|                                 |                         | 🖌 แสนงานวิจัย 🖌 โครงการเดี่ยว |
|                                 |                         | ต้อยา                         |

ภาพค้นหาโครงการวิจัย

 เลือก "ปังบประมาณ" และ "ชื่อทุน" ที่ต้องการค้นหา จากนั้นกดปุ่ม "ค้นหา" จากนั้นจะปรากฏโครงการวิจัยดังภาพ ในช่อง "ผลการวิจัย" กดคลิกที่ "เลือก"

| 🗍 ข้อเสนอการวิจัย             | • | ค้นหาข้อเสนอการวิจัย                                   |                                                                                                    |                    |                   |  |
|-------------------------------|---|--------------------------------------------------------|----------------------------------------------------------------------------------------------------|--------------------|-------------------|--|
| 🚍 โครงการอยู่ระหว่างดำเนินการ | v | ปึงบประมาณ                                             | 2560                                                                                                    |                    | Ŧ                 |  |
| 🚍 โครงการวิจัยเสร็จสั้น       | v | ชื่อทุน                                                | ทุนวิจัยงบเงินรายได้ 2560                                                                                                    |                    | -                 |  |
|                               |   | รหัส 👻                                                 |                                                                                                    |                    |                   |  |
|                               |   | คณะ/กอง/สถาบัน                                         | = "ไม่ระบุ                                                                                                    |                    | v                 |  |
|                               |   |                                                        | 🗹 แผนงานวิจัย 🖌 โครงการเดี่ยว                                                                                                    |                    |                   |  |
|                               |   |                                                        | eium                                                                                                    |                    |                   |  |
|                               | 1 | โครงการวิจัย จำนวน 1 โค                                | รงการ                                                                                                    |                    |                   |  |
|                               | 5 | йа                                                     | <b>ข้อเสนอการวิ</b> จัย                                                                                                    | ผล<br>การ<br>วิจัย | เปิดเผย<br>ข้อมูล |  |
|                               | 1 | <sup>33</sup> การวิจัยและพัฒนาก<br>วิชาชีพครู สาขาวิชา | ารจัดกิจกรรมการเรียนการสอนคณิตศาสตร์บูรณาการกับท้องอื่น โดยใช้โครงงานเป็นฐาน สำหรับนักศึกษาฝึกประสบการณ์<br>เคณิตศาสตร์ คณะครุศาสตร์ มหาวิทยาลัยราชภัฏสกลนคร | เลือก              | เลือก             |  |
|                               |   | ทุนวิจัยงบเงินรายได้ 2<br>สร้างข้อเสนอการวิจัย         | 560 โครงการรัสข<br>26 พ.ช.59 แก้โซมัลเสนลการรัสข: 26 พ.ช.59                                                                                                  |                    |                   |  |

ภาพค้นหาโครงการวิจัย

3) ปรากฏหน้าแบบฟอร์มการประเมินเปื้องต้น (Output/Outcome/Impact) ดังภาพ ด้านล่าง **โดยต้องกรอกข้อมูลในช่อง "ผลผลิตที่ได้จากการวิจัย (Output)" และ "ผลงานตีพิมพ์"** ส่วนอื่นนอกเหนือจากนี้ สามารถกรอกข้อมูลได้ หากงานวิจัยมีข้อมูลเหล่านั้น

|                                 | สร้าสม แบบฟอร์มการประเมนเมืองคม X ขอมูลสวนผิว 0 แจงแอบ                                                                                                    | Saura Interna |
|---------------------------------|----------------------------------------------------------------------------------------------------|---------------|
|                                 |                                                                                                    | NEMS          |
| •                               |                                                                                                    |               |
| 🔔 มกาพรรณ ระบามาม 🔻             | (นักวิจัย) Q Search                                                                                                    | 1             |
| 🖋 หน้าหลัก                      | แบบฟอร์มการประเมินเบื้องตัน (Output/Outcome/Impact)                                                                                                    |               |
| 🗍 ข้อเสนอการวิจัย 🔻             | ผลผลิตที่ได้จากการวิจัย (Outputs) 👔                                                                                                    |               |
| 🥅 โครงการอยู่ระหว่างดำเนินการ 🔻 |                                                                                                    |               |
| 📻 โครงการวิจัยเสร็จสิ้น 🔻       |                                                                                                    |               |
|                                 |                                                                                                    |               |
|                                 | ผลงานดีทัมท์ 👔                                                                                                    |               |
|                                 | - ไม่มีชัญล -                                                                                                    |               |
|                                 | เห็นร้อมูลผองานต์พิมพ์                                                                                                    |               |
|                                 | หรัพย์สินทางปัญญาที่เป็นผลผลิตโดยดรงของการวิจัยและพัฒนา (ยันหรือขอจดทะเบียน) 👔                                                                                                    |               |
|                                 | - ไม่มีช่อมูล -                                                                                                    |               |
|                                 | เห็นร้อมูลหรือย่อมกระปัญญา                                                                                                    |               |
|                                 |                                                                                                    |               |
|                                 | ทรัพย์สินทางปัญญาอื่นๆ ที่เป็นผลผลิตโดยตรงของการวิจัยและพัฒนา (กิจกรรมการเผยแพร่) 👔                                                                                                    |               |
|                                 |                                                                                                    |               |
|                                 |                                                                                                    |               |
|                                 | กิจกรรมการเผยแพร่และได้รับการยกข่อง (esteem) จากวงวิชาการต่างประเทศ 🕕                                                                                                    |               |
|                                 | ประเภท กิจกรรมการเผยแพร่ วันที่เผยแพร่ เอกสารแนบ<br>- "บมีช่อมูล -                                                                                                    | จัดการ        |
|                                 | เพิ่มที่อมูลกิจกรรมการเผยแพร่                                                                                                    |               |
|                                 |                                                                                                    |               |
|                                 | ผลลัพธ์ที่เกิดขึ้น / คาดว่าจะเกิดขึ้น 👔                                                                                                    |               |
|                                 | กลุ่มเป้าหมาย หากมีผู้ปาหลงานวิจัยไปใช้หลายหอด ไห้ระบุตั้งแต่ผู้ปาผลงานวิจัยไปใช้ระยะเริ่มต้น (initial adopters) ถึงระยะสุดท้าย (final adopters)                                                             |               |
|                                 |                                                                                                    |               |
|                                 |                                                                                                    |               |
|                                 | การเปลี่ยนแปลงที่เกิดสิน / ตาดว่าจะเกิดสิ้น                                                                                                    |               |
|                                 | การเปลี่ยนแปลง รายละเอียด                                                                                                    | ລນ            |
|                                 | - ใม่มีขอมูล -<br>เห็นข้อมูลภารณ์อียนแปลงที่เกิดขึ้น / คาดว่าจะเกิดขึ้น                                                                                                    |               |
|                                 |                                                                                                    |               |
|                                 | มจะสบของเสรมดอการนางเขานายเข<br>                                                                                                    |               |
|                                 |                                                                                                    |               |
|                                 |                                                                                                    |               |
|                                 |                                                                                                    |               |
|                                 | ปัจจัยที่เป็นอุปสรรดอ่อการนำผลงาบวิจัยไปใช้                                                                                                    |               |
|                                 | ประจำเป็นอุปสรรดต่อการนำหลงานวิจัยไปใช้                                                                                                    |               |
|                                 | ปริจริยที่เป็นอุปสรรดต่อการนำหลงานวิจัยไปใช้                                                                                                    |               |
|                                 |                                                                                                    |               |
|                                 | ปัจจัยที่เป็นอุปสรรคล่อการบำหลงานวิจัยไปไข้                                                                                                    |               |
|                                 | ประชาที่เป็นอุปสรรดต่อการประสงาบวิจัยไปใช้<br>ผลกระทบที่เกิดขึ้น / ตาดว่าจะเกิดขึ้น 👔<br>ผลกระทบ รายอะเอียด                                                                                                  | อบ            |
|                                 | ประชาร์เป็นอุปสรรดสอการประสงรายใช่ไปไข้<br>ผลกระทบมันก็ครับ / ตาลว่าจะเกิดรับ 👔<br>ผลกระทบ<br>รายอะเอียด<br>- ใบปริยังอุลแสนการทำเนียวามโรง -<br>บันบริมุลแสนการทำเนียวามโรง -                               | au            |
|                                 | รายสะเมียด<br>สลกระทบทั้งกิดชั่น / ตาดว่าจะเกิดชั้น 👔<br>ผลกระทบ รายสะเมียด<br>- ใบอิชีอยุลแผนการดำเนินอานวิจัย -<br>บรับชั่นวัฒนคลกระทาที่เกิดขึ้น / ตาณว่าจะเกิดชั้น                                       | au            |
|                                 | ชี้จะอภัเป็นอุปสรรดสอการประเภอร์อยู่ไปใช้<br>ผลกระทบที่เกิดรับ / ตาดว่าจะเกิดรับ 👔<br>ผลกระทบ รายอะเอียด<br>- ใบชี้ชื่อมูลแผนการทำเนียวบร์รัย -<br>เช่นร้อมูลแผนการทำเนียวบร์รัย -<br>ชื่อมูลปรับประ ณ วับท์ | au            |

ภาพแบบฟอร์มการประเมินเบื้องต้น (Output/Outcome/Impact)

4) นักวิจัยสามารถกรอกข้อมูล โดยแต่ละส่วนมีรายละเดียด ดังนี้

**ผลผลิตที่ได้จากการวิจัย (output)** หมายถึง ผลผลิตจริงที่ได้จากการวิจัย เช่น เทคโนโลยีใหม่ องค์ความรู้ใหม่ เครื่องมือทดสอบใหม่ ฯลฯ ส่วนการส่งผลผลิตของงานวิจัยไปขอตีพิมพ์ ขอ ทรัพย์สินทางปัญญา หรือมีแผนการในการเผยแพร่งานวิจัยในการประชุม สัมมนา ให้ระบุว่าส่งไปที่ใดและมี แผนการเผยแพร่อย่างไร โดยอาจจะยังไม่ได้รับการตีพิมพ์ได้รับสิทธิบัตรหรือเผยแพร่จริง

| 5 | ผลผลิตที่ได้จากการวิจัย (Outputs) 🧃 |   |
|---|-------------------------------------|---|
| ſ |                                     | 7 |
|   |                                     |   |
|   |                                     |   |

**ภาพ**ผลผลิตที่ได้จากการวิจัย

### **ผลงานตีพิมพ์** การเพิ่มข้อมูลการตีพิมพ์ คลิกที่ **"เพิ่มข้อมูลผลงานตีพิมพ์"**

| ผลงานดีพิมพ์ 🕡          |  |
|-------------------------|--|
| - ไม่มีข้อมูล -         |  |
| เพิ่มข้อมูลผลงานดีพิมพ์ |  |

ภาพผลงานตีพิมพ์

ปรากฏส่วนการกรอกข้อมูลผลงานตีพิมพ์ โดย

ประเภท หมายถึง ประเภทของการตีพิมพ์ เช่น บทความที่ตีพิมพ์ใน

งานประชุมวิชาการ (conference paper) การตีพิมพ์ในวารสาร

การเผยแพร่ หมายถึง ชื่อสิ่งพิมพ์แต่ละประเภท

ประเทศ หมายถึง ประเทศที่ตีพิมพ์ผลงาน

ชื่อผลงานทั้งภาษาไทยและภาษาอังกฤษ

รายชื่อผู้ทำผลงาน

รายชื่อผู้ร่วมทำผลงาน/สนับสนุน

แหล่งข้อมูล หมายถึง แหล่งข้อมูลที่สามารถสืบค้นผลงาน

วันที่ตีพิมพ์/เผยแพร่

เอกสารแนบ หมายถึง แนบเอกสารผลงานที่ได้ตีพิมพ์มา โดยรองรับ

้ไฟล์ที่มีขนาดสูงสุดไม่เกิน 20 MB การแนบทำได้โดยการกดปุ่ม "Choose File"

แล้วเลือกไฟล์ที่ต้องการแนบ

เมื่อกรอกข้อมูลการตีพิมพ์ครบแล้ว คลิกที่ปุ่ม "**บันทึกข้อมูล**"

|                            | - ในมีวข่อมูล -                                                        |  |
|----------------------------|------------------------------------------------------------------------|--|
| มข้อมูลผลงานติพิมพ์        |                                                                        |  |
| ประเภท                     | _== แสดงทั้งหมด ▼                                                      |  |
| การเผยแพร่                 | [<br>ระบุชื่อวารสาร,หนังสือ,การประชุมวิชาการ,สื่งดีพิมพ์               |  |
| ประเทศ                     |                                                                        |  |
| ชื่อผลงาน                  |                                                                        |  |
| ชื่อผลงาน ภาษาอังกฤษ       |                                                                        |  |
| รายชื่อผู้ร่วม/ผู้สนับสนุน |                                                                        |  |
| แหล่งข้อมูล                |                                                                        |  |
| วันที่ดีพิมพ์/เผยแพร่      |                                                                        |  |
| เอกสารแนบ                  | Choose File No file chosen<br>** ระบบรองรับไฟส์ขนาดสูงสุดไม่เกิน 20 MB |  |
|                            |                                                                        |  |

ภาพผลงานตีพิมพ์

**ทรัพย์สินทางปัญญา (ถ้ามี)** สามารถดำเนินการกรอกข้อมูล โดยคลิกที่ **"เพิ่ม** 

**ข้อมูลทรัพย์สินทางปัญญา"** โดยเป็นทรัพย์สินทางปัญญาในลักษณะ สิทธิบัตรการประดิษฐ์ สิทธิบัตรการ ออกแบบผลิตภัณฑ์ อนุสิทธิบัตร

| หรัพย์สินทางปัญญาที่เป็นผลผลิตโดยเ | ตรงของการวิจัยและพัฒนา (ยื่นเรือขอจดทะเบียน) 🕡 |
|------------------------------------|------------------------------------------------|
|                                    | - ไม่มีข้อมูล -                                |
| เพิ่มข้อมูลหวัพย์สินหางปัญญา       |                                                |

#### ภาพทรัพย์สินทางปัญญา

มีข้อมูลที่ต้องกรอก ดังนี้

- ประเภททรัพย์สินทางปัญญา เช่น สิทธิบัตร อนุสิทธิบัตร
- หมายเลขทรัพย์สินทางปัญญา
- เลขที่คำขอ
- ยื่นขอ/จดทะเบียนในนาม
- วันที่ยื่นขอจดทะเบียน
- วันที่จดทะเบียน
- เอกสารแนบ

| หรัพย์สินทางปัญญาที่เป็นผลผลิตโดยตรงของการวิจัยและพัฒเ | รัทย์สิ้นหางปัญญาที่เป็นผลผลิตโดยตรงของการวิจัยและพัฒนา (ยั้นหรือขอจดทะเบียน) 👔 |  |  |  |  |  |
|--------------------------------------------------------|---------------------------------------------------------------------------------|--|--|--|--|--|
|                                                        | - ในมีขอมูล -                                                                   |  |  |  |  |  |
| เพื่อข้อมูลหวัทย์สืบหางปัญญา                           |                                                                                 |  |  |  |  |  |
| ประเภท                                                 | สิทธิบัตรการประดิษฐ์ ▼                                                          |  |  |  |  |  |
| ชื่อสิทธิบัตร/อนุสิทธิบัตร                             |                                                                                 |  |  |  |  |  |
| หมายเลข                                                |                                                                                 |  |  |  |  |  |
| เลขที่คำขอ                                             |                                                                                 |  |  |  |  |  |
| ยื่นขอ/จดทะเบียนในนาม                                  |                                                                                 |  |  |  |  |  |
| วันที่อื่นขอจดทะเบียน                                  |                                                                                 |  |  |  |  |  |
| วันที่จดทะเบียน                                        |                                                                                 |  |  |  |  |  |
| เอกสารแนบ                                              | Choose File No file chosen                                                      |  |  |  |  |  |
|                                                        | ** ระบบรองรับไฟล์ขนาดสูงสุดไม่เกิน 20 MB                                        |  |  |  |  |  |
| บันที่กข้อมูล ยกเล็ก                                   |                                                                                 |  |  |  |  |  |
|                                                        |                                                                                 |  |  |  |  |  |

ภาพทรัพย์สินทางปัญญา

### ทรัพย์สินทางปัญหาที่เป็นผลผลิตโดยตรงจากการวิจัย (อื่น ๆ ถ้ามี) ประเภททรัพย์สินทางปัญญาอื่น ๆ ได้แก่

- ศิลปกรรม เช่น จิตรกรรม ประติมากรรม ศิลปประยุกต์
- วรรณกรรม, นาฏกรรม, ดนตรีกรรม
- สิ่งบันทึกเสียง, โสตทัศนวัสดุ, ภาพยนตร์, งานแพร่เสียงแพร่ภาพ
- ทรัพย์สินทางปัญญาอื่น ๆ
- หากต้องการเพิ่มข้อมูลทรัพย์สินทางปัญญาอื่นๆ คลิกที่ **เพิ่มข้อมูลทรัพย์สิน**

### ทางปัญญาอื่นๆ

| หรัพย์สีนหางปัญญาอื่นๆ ที่เป็นผลผลิตโดยตรงของการวิจัยและพัฒนา (กิจกรรมการเผยแพร่) 🕧 |
|-------------------------------------------------------------------------------------|
| - ไม่มีข้อมูล -                                                                     |
| เพื่อท่อมูลหรัพย์สินทางปัญญาลื่นๆ                                                   |

#### ภาพทรัพย์สินทางปัญญา

### จากนั้น จึงกรอกข้อมูลที่ต้องการเพิ่ม

| มีมารังมูลหรังหรังหรังหรังกิญญาร์มๆ<br>ประเภท เทรัพธ์สิมทางปัญญาร์มๆ<br>กิจกรรมการเผยแหร่<br>วันทั้งผยแหร่<br>เอกสารแนม<br>เอกสารแนม<br>"รรมมรองรับไฟล์ชนาดสูงสุดไม่เดิม 20 MB |                               | - ไม่มีข้อมูล -                          |
|----------------------------------------------------------------------------------------------------|-------------------------------|------------------------------------------|
| ประเทท ทรีมช์สินทางมีญญาอื่นๆ ▼<br>คิากรรมการเผยแพร์<br>วันที่เผยแพร์<br>เอกสารแนม<br>เอกสารแนม<br>** ระบมรองรับไฟล์ชนาดสูงสุดไม่เกิน 20 MB                                    | มข้อมูลหรัพย์สินทางปัญญาอื่นๆ |                                          |
| กิจกรรมการเผยแพร่                                                                                                    | ประเภท                        | ้หรัพย์สินทางปัญญาอื่นๆ ▼                |
| วันทั้งผยแพร่<br>เอกสารแนม<br>Choose File No file chosen<br>"* ระบบรองวันไฟล์ชนาดสูงสุดไม่เกิน 20 MB                                                                           | กิจกรรมการเผยแพร่             |                                          |
| เอกสารแนม Choose File No file chosen ** ระบบรองรับไฟล์ชนาดสูงสุดในเกิน 20 MB                                                                                                   | วันที่เผยแพร่                 |                                          |
| ** ระบบรองรับไฟล์ชนาดสูงสุดไม่เกิน 20 MB                                                                                                    | เอกสารแนบ                     | Choose File No file chosen               |
|                                                                                                    |                               | ** ระบบรองรับไฟล์ขนาดสูงสุดไม่เกิน 20 MB |

#### ภาพทรัพย์สินทางปัญญา

กิจกรรมการเผยแพร่และได้รับการยกย่อง (esteem) จากวงวิชาการ

ต่างประเทศ (ถ้ามี) สามารถกรอกข้อมูลเพิ่มได้โดย คลิกที่ **เพิ่มข้อมูลกิจกรรมการเผยแพร่** 

| กิจกรรมการเผยแ   | ก็จกรรมการเผยแพร่และได้รับการยกย่อง (esteem) จากวงวิชาการต่างประเทศ 👔 |  |  |  |  |  |  |  |  |  |
|------------------|-----------------------------------------------------------------------|--|--|--|--|--|--|--|--|--|
| ประเภท           | ประเภท กิจกรรมการเผยแพร่ รันที่เผยแพร่ เอกสารแนบ จัดการ               |  |  |  |  |  |  |  |  |  |
|                  | - ไม่มีข้อมูล -                                                       |  |  |  |  |  |  |  |  |  |
| เพิ่มข้อมูลกิจกร | เพื่อกัอมูลกิจกรรมการเผยแพร่                                          |  |  |  |  |  |  |  |  |  |

ภาพกิจกรรมการเผยแพร่และได้รับการยกย่อง

มีรายละเอียดของแต่ละช่อง คือ

ประเภทกิจกรรมเผยแพร่ผลงานอื่น ๆ

- การบรรยายในงานสัมมนาวิชาการทั้งในและต่างประเทศ
- การจัดนิทรรศการหรือการแสดงทั้งในและต่างประเทศ
- กิจกรรมเผยแพร่ผลงานอื่น ๆ

ประเภทการได้รับการยกย่อง (esteem) จากต่างประเทศ

- รางวัลระดับนานาชาติ
- การเป็นนักวิจัยรับเชิญที่ต่างประเทศ
- การเป็นบรรณาธิการวารสารวิชาการระดับนานาชาติ

รายการกิจกรรมเผยแพร่และการได้รับการยกย่องแต่ละประเภท วันที่ดำเนินกิจกรรมหรือได้รับการยกย่อง

#### เอกสารแนบ

| ประเภท                   | กิจกรรมการเผยแพร่                         | วันที่เผยแพร่                                    | เอกสารแนบ | จัดการ |  |  |
|--------------------------|-------------------------------------------|--------------------------------------------------|-----------|--------|--|--|
| - ไม่มีช่อมูล -          |                                           |                                                  |           |        |  |  |
| มข้อมูลกิจกรรมการเผยแพร่ |                                           |                                                  |           |        |  |  |
|                          |                                           |                                                  |           |        |  |  |
| ประเภท                   | การบรรยายในงานสัมมนาวิชาการทั้งในและต่างป | การบรรยายในงานสัมมนาวิชาการทั้งในและผ่างประเทศ 🔻 |           |        |  |  |
| กิจกรรมการเผยแพร่        |                                           |                                                  |           |        |  |  |
| ณที่เผยแพร่              |                                           |                                                  |           |        |  |  |
| เอกสารแนบ                | Choose File No file chosen                | Choose File No file chosen                       |           |        |  |  |
|                          | ** ระบบรองรับไฟล์ขนาดสูงสุดไม่เกิน 20 MB  |                                                  |           |        |  |  |
|                          | ** ระบบรองรับไฟล่ขนาดสูงสุดไมเกิน 20 MB   |                                                  |           |        |  |  |

ภาพกิจกรรมการเผยแพร่และได้รับการยกย่องจากต่างประเทศ

**ผลลัพธ์ที่เกิดขึ้น / คาดว่าจะเกิดขึ้น (ถ้ามี**) โดยมีรายละเอียด ดังนี้

กลุ่มเป้าหมาย หมายถึง ระบุกลุ่มเป้าหมายที่จะนำผลงานวิจัยไปใช้คือ

ใคร หากงานวิจัยอาจมีผู้นำไปใช้หลายทอด ต้องระบุทุกกลุ่ม เช่น วัคซีนตัวใหม่ ผู้ใช้กลุ่มแรกอาจเป็น โรงพยาบาลตามมหาวิทยาลัย ผู้ใช้กลุ่มถัดไปอาจเป็นหน่วยงานของรัฐที่ทำหน้าที่ผลิตวัคซีนชนิดนี้ในปริมาณ มาก หลังจากนั้นโรงพยาบาล/สถานพยาบาลของรัฐ โรงพยาบาลเอกชนอาจเป็นผู้ใช้ลำดับถัดไป โดยมีผู้รับ การฉีดวัคซีนเป็นผู้ใช้ผลงานวิจัยเป็นลำดับสุดท้าย

| ผลสัพธ์ที่เกิดขึ้น / ดาดว่าจะเกิดขึ้น 🕧                                                                          |                 |    |  |  |  |
|----------------------------------------------------------------------------------------------------|-----------------|----|--|--|--|
| กลุ่มเป้าหมาย หากมีผู้นำผลงานวิจัยไปไข้หลายทอด ให้ระบุลั้งแต่ผู้นำผลงานวิจัยไปไข้ระยะเริ่มต้น (initial adopters) |                 |    |  |  |  |
|                                                                                                    |                 |    |  |  |  |
|                                                                                                    |                 |    |  |  |  |
|                                                                                                    |                 |    |  |  |  |
| การเปลี่ยนแปลงที่เกิดขึ้น / คาดว่าจะเกิ                                                                          | งบิน            |    |  |  |  |
| การเปลี่ยนแปลง                                                                                                   | รายละเอียด      | ลบ |  |  |  |
|                                                                                                    | - ไม่มีข้อมูล - |    |  |  |  |
| เพื่อข้อมูลการแว้อียแแปลงที่เกิดขึ้น / ดาดว่าจะเกิดขึ้น                                                          |                 |    |  |  |  |

ภาพผลลัพธ์ที่เกิดขึ้น / คาดว่าจะเกิดขึ้น

เมื่อกรอกข้อมูลกลุ่มเป้าหมายแล้ว ให้ดำเนินการกรอก การ

เปลี่ยนแปลงที่เกิดขึ้น / คาดว่าจะเกิดขึ้น โดยกดปุ่ม ปรากฏส่วนการเปลี่ยนแปลงที่เกิดขึ้น / คาดว่าจะเกิดขึ้น ดังภาพ

| การเปลี่ยนแปลงที่เกิดขึ้น / ดาดว่าจะเกิดขึ้น                  |                 |  |  |  |
|---------------------------------------------------------------|-----------------|--|--|--|
| การเปลี่ยนแปลง                                                | รายละเอียด      |  |  |  |
|                                                               | - ใม่มีข้อมูล - |  |  |  |
| เพื่อที่อมูลการเปลี่ยนแปลงที่เกิดรึ่น / ดาดว่าจะเกิดรึ่น      |                 |  |  |  |
| การเปลี่ยนแปลง ผลลัพธ์เชิงเทคโนโลยี (technological outcome) ▼ |                 |  |  |  |
| ຈາມລະເວັ້ມຂ                                                   |                 |  |  |  |
| ั<br>บันที่กวัลมุล<br>มกเลิก                                  |                 |  |  |  |

ภาพการเปลี่ยนแปลงที่เกิดขึ้น / คาดว่าจะเกิดขึ้น

โดยในแต่ละส่วนมีรายละเอียดดังนี้

การเปลี่ยนแปลง ให้ระบุว่ากลุ่มเป้าหมายในการนำผลงานวิจัยไปใช้

น่าจะมีการเปลี่ยนแปลงอย่างไร กล่าวคือ ให้ระบุว่าคาดว่าจะ**เกิด "ผลลัพธ์" กับกลุ่มเป้าหมายอย่างไร** ดังนี้

> ผลลัพธ์เชิงเทคโนโลยี (technological outcome) หมายถึง การนำ เทคโนโลยีที่ได้จากการวิจัยไปใช้ ผลลัพธ์นี้อาจวัดมาในรูปแบบต่าง ๆ เช่น จำนวนการอนุญาตใช้สิทธิ (licensing) และมูลค่าค่าธรรมเนียมการอนุญาตใช้ สิทธิ (royalty)

จะ

*ผลลัพธ์เชิงสถาบัน (institutional outcome)* หมายถึง การนำผลการวิจัย ไปใช้ในการปฏิบัติหน้าที่ของหน่วยงานรัฐ ทั้งหน่วยงานนิติบัญญัติ บริหาร และ ตุลาการ เพื่อสร้าง ปรับปรุงแก้ไข หรือยกเลิกกฎกติกาต่าง ๆ (rule of the game) ที่เป็นลายลักษณ์อักษร ผลลัพธ์นี้อาจวัดมาในรูปแบบต่าง ๆ เช่น การบัญญัติ หรือปรับปรุงแก้ไขกฎหมายการกำหนดนโยบายหรือแนวทางการดำเนินงานของ ภาครัฐ การออกมติคณะรัฐมนตรี

*ผลลัพธ์เชิงพฤติกรรม (behavioral outcome)* หมายถึง การ เปลี่ยนแปลงพฤติกรรมหรือแนวทางปฏิบัติ (practice) ของธุรกิจ วิชาการ วิชาชีพ หรือประชาชน หลังจากที่มีการนำผลการวิจัยและพัฒนาไปใช้ ผลลัพธ์นี้อาจวัด มาในรูปแบบที่มีความหลากหลายสูงมาก เช่นกจำนวนธุรกิจที่สนใจไปลงทุน ต่างประเทศหลังจากที่ได้รับข้อมูลจากงานวิจัย จำนวนประชาชนที่ลดหรือเลิก สูบบุหรื่หลังจากที่ได้รับทราบอัตราเสี่ยงของการเป็นโรค ๆ หนึ่ง จากการสูบ บุหรื่

ผลลัพธ์เชิงแนวคิด (conceptual outcome) หมายถึง การสร้าง ปรับปรุง แก้ไข หรือยกเลิกแนวคิดและกฎกติกาที่ไม่เป็นลายลักษณ์อักษร ไม่ว่าจะเป็น จารีตขนบธรรมเนียม ประเพณี วัฒนธรรม บรรทัดฐาน ค่านิยม ความเชื่อ ผลลัพธ์นี้อาจวัดมาในรูปแบบต่าง ๆ เช่น ผู้มีส่วนได้เสียเกิดความเข้าใจใน นโยบายสาธารณะมากขึ้น การถกอภิปรายในสังคมต่อประเด็นต่าง ๆ ทาง ประวัติศาสตร์ที่ได้จากการค้นคว้าวิจัยหลักฐานทางประวัติศาสตร์ชิ้นใหม่

การเสริมสร้างความสามารถ (capacity building) หมายถึง ทักษะหรือ ขีดความสามารถของกลุ่มเป้าหมายที่เปลี่ยนแปลงไปอันเป็นผลจากการนำ ผลการวิจัยและพัฒนาไปใช้ผลลัพธ์นี้อาจวัดมาในรูปแบบต่าง ๆ เช่น จำนวน ผู้เข้าร่วมการอบรมการถ่ายทอดเทคโนโลยี

**ปัจจัยที่ส่งเสริมต่อการนำผลงานวิจัยไปใช้ (ถ้ามี**) กรอกข้อมูลในช่องดัง

#### ภาพ

ปัจจัยที่ส่งเสริมต่อการนำผลงานวิจัยไปใช่

ภาพปัจจัยที่ส่งเสริมต่อการนำผลงานวิจัยไปใช้

#### **ปัจจัยที่เป็นอุปสรรคต่อการนำผลงานวิจัยไปใช้ (ถ้ามี)** กรอกข้อมูลในช่อง

#### ดังภาพ

ปัจจัยที่เป็นอุปสรรคต่อการนำผลงานวิจัยไปใช

ภาพปัจจัยที่เป็นอุปสรรคต่อการนำผลงานวิจัยไปใช้

### ผลกระทบที่เกิดขึ้น / คาดว่าจะเกิดขึ้น (ถ้ามี)

| ผลกระทบที่เกิดขึ้น / ดาดว่าจะเกิดขึ้น 👔        | ผลกระหบที่เกิดขึ้น / ตาดว่าจะเกิดขึ้น 🕧 |  |  |  |  |
|------------------------------------------------|-----------------------------------------|--|--|--|--|
| ผลกระทบ                                        | ผลกระหบ รายละเอียด ลบ                   |  |  |  |  |
|                                                | - ไม่มีข้อมูลแผนการดำเนินงานวิจัย -     |  |  |  |  |
| เพื่อข้อมูลผลกระทบที่เกิดขึ้น/ตาดว่าจะเกิดขึ้น |                                         |  |  |  |  |

ภาพผลกระทบที่เกิดขึ้น / คาดว่าจะเกิดขึ้น

เพิ่มข้อมูลผลกระทบที่เกิดขึ้น / ดาดว่าจะเกิดขึ้น

หากต้องการกรอกข้อมูลให้คลิกที่ ┖ จะปรากฏส่วนที่สามารถกรอกข้อมูลได้ ดังภาพ

| ผลกระทบ                                     | รายละเอียด ลบ                       |  |  |  |  |
|---------------------------------------------|-------------------------------------|--|--|--|--|
|                                             | - ไม่มีข้อมูลแผนการดำเนินงานวิจัย - |  |  |  |  |
| ขึ่มข้อมูลผลกระหบที่เกิดขึ้น/คาดว่าจะเกิดว่ |                                     |  |  |  |  |
| ผลกระทบ                                     | ▼                                   |  |  |  |  |
| รายละเอียด                                  |                                     |  |  |  |  |

ภาพผลกระทบที่เกิดขึ้น / คาดว่าจะเกิดขึ้น

ในส่วน "ผลกระทบ" มีรายละเอียด ดังนี้

*ผลกระทบทางเศรษฐกิจ* หมายถึง

- ผลกระทบทางเศรษฐกิจที่ตี่ค่าเป็นตัวเงินได้ในรูปมูลค่าส่วนเกินทาง เศรษฐกิจ (economic surplus)
- ผลกระทบทางเศรษฐกิจเชิงปริมาณที่ไม่สามารถตีค่าเป็นตัวเงินได้ ง่าย
- ผลกระทบทางเศรษฐกิจเชิงคุณภาพที่สำคัญ

*ผลกระทบทางสังคม* หมายถึง

- ตัวชี้วัดภาวะสังคม เช่น การกระจายรายได้ อัตราการเจ็บป่วย ดัชนี ครอบครัวอบอุ่น ดัชนีความอยู่เย็นเป็นสุข
- ผลกระทบทางสังคมเชิงคุณภาพที่สำคัญ

ผลกระทบทางสิ่งแวดล้อม หมายถึง

- ผลกระทบทางสิ่งแวดล้อมที่แปลงเป็นมูลค่าทางเศรษฐกิจได้ด้วยวิธี
   ต่าง ๆ เช่น preventive/replacement cost method
- ตัวชี้วัดภาวะสิ่งแวดล้อม เช่น การใช้พลังงาน การปล่อยก๊าซ
   คาร์บอนไดออกไซด์ พื้นที่ป่าไม้ ปริมาณของเสีย
- ผลกระทบทางสิ่งแวดล้อมเชิงคุณภาพที่สำคัญ

| ຍ ຍຸຍຸ        | ~ ਕ   | gue av a v    | a a o o | 1 ° 1 °        |
|---------------|-------|---------------|---------|----------------|
| ขอมลตองปรบปรง | ณ วนท | เหนกวจยเลอกวน | ท ทดาเน | นการปรบปรงขอมล |
| 9 9           |       |               |         | 9 9            |

| ข้อมูลปรับปรุง ณ วันที่ |             | ٦ |
|-------------------------|-------------|---|
|                         | 2/5/2560    |   |
|                         | e e e e e e |   |

ภาพข้อมูลต้องปรับปรุง ณ วันที่

#### 4.3 การเปิดเผยข้อมูล

ในส่วนของการเปิดเผยข้อมูล เป็นการตั้งค่า ว่าจะเปิดเผยข้อมูล ไปยังระบบคลังข้อมูล งานวิจัยไทย(Thai National Research Repository : TNRR) ในส่วนใดบ้าง โดยสามารถทำได้ ดังนี้

 ไปที่ "โครงการวิจัยเสร็จสิ้น" เลือกที่ "ผลการวิจัย" เลือก "ปีงบประมาณ" เลือก "ชื่อทุน" จากนั้นกดปุ่ม "ค้นหา" ระบบ DRMS จะแสดงโครงการวิจัย ดังภาพ

| 🚍 โครงการวิจัยเสร็จสิ้น 🔻 |       | ชื่อทุน                                                                                                    | ทุนวิจัยงบเงินรายได้ 2560                   |              | -                 |
|---------------------------|-------|----------------------------------------------------------------------------------------------------|---------------------------------------------|--------------|-------------------|
|                           | 4     | ਅੱਗ 👻                                                                                                    |                                             |              |                   |
|                           |       | คณะ/กอง/สถาบัน                                                                                                    | = "ររ់ទេបរុ                                 |              | Ŧ                 |
|                           |       |                                                                                                    | 🖌 แผนงานวิจัย 🖌 โครงการเดียว                |              |                   |
|                           | ดับมา |                                                                                                    |                                             |              |                   |
|                           | โคร   | งการวิจัย จำนวน 1 โด                                                                                                    | 54075                                       |              |                   |
|                           |       |                                                                                                    |                                             | (12)         |                   |
|                           | รหัส  |                                                                                                    | ข้อเสนอการวิจัย                             | การ<br>วิจัย | เปิดเผย<br>ข้อมูล |
|                           | 133   | การวิจัยและพัฒนาการจัดกิจกรรมการเรียนการสอนคณิตศาสตร์บูรณาการกับท้องถิ่น โดยใช้โครงงานเป็นฐาน สำหรับนักศึกษาฝึกประสบการณ์<br>วิชาชีพครู สาขาวิชาคณิตศาสตร์ คณะครุศาสตร์ มหาวิทยาลัยราชภัฏสกลนคร |                                             |              | เลือก             |
|                           |       | ทุนวิจัยงบเงินรายได้ 2                                                                                                    | 1560 โครงการวิจัย                           |              |                   |
|                           |       | สร้างข้อเสนอการวิจัย                                                                                                    | : 26 พ.ย.59 แก้ไขข้อเสนอการวิจัย: 26 พ.ย.59 |              |                   |

#### ภาพการค้นหาโครงการวิจัย

#### 2) คลิกคำว่า "เลือก" ที่ช่องเปิดเผยข้อมูล

| โคร  | วการวิจัย จำนวน 1 โครงการ                                                                                                    |                    |                   |
|------|----------------------------------------------------------------------------------------------------|--------------------|-------------------|
| รหัส | ช้อเสนอการวิจัย                                                                                                    | ผล<br>การ<br>วิจัย | เปิดเผย<br>ข้อมูล |
| 133  | การวิจัยและพัฒนาการจัดกิจกรรมการเรียนการสอนคณิตศาสตร์บูรณาการกับท้องถิ่น โดยไข้โครงงานเป็นฐาน สำหรับนักศึกษาฝึกประสบการณ์<br>วิชาชีพครู สาขาวิชาคณิตศาสตร์ คณะครุศาสตร์ มหาวิทยาลัยราชภัฏสกลนคร | เลือก              | เลือก             |
|      | ทุนวิจัยงบเงินรายได้ 2560 โครงการวิจัย                                                                                                    |                    |                   |
|      | สร้างข้อเสนอการวิจัย : 26 พ.ย.59 แก้ไขข้อเสนอการวิจัย: 26 พ.ย.59                                                                                                    |                    |                   |

ภาพเปิดเผยข้อมูล

3) ระบบ DRMS แสดงส่วนการเปิดเผยข้อมูล โดยมีหน้าต่างการกรอกข้อมูล โดยมีส่วน

ต่างๆ ที่สามารถตั้งค่าว่าจะ "ไม่เปิดเผย" หรือ "เปิดเผย" ได้ ดังนี้

- ข้อมูลทั่วไปของโครงการ
- ทุนและเลขที่สัญญา
- ยุทธศาสตร์และกลุ่มเรื่อง
- ผู้ร่วมวิจัย
- ความสำคัญและที่มา

- ประโยชน์ที่คาดว่าจะได้รับ
- วิธีการดำเนินการวิจัย
- ผลสำเร็จ
- พื้นที่ดำเนินการวิจัย
- รายงานความก้าวหน้า
- แผนวิจัย
- ไฟล์แนบ

|                                                           | (นักวิษีย)                                                                                                    |                                                                                                    | O Caserb                                      |
|-----------------------------------------------------------|----------------------------------------------------------------------------------------------------|----------------------------------------------------------------------------------------------------|-----------------------------------------------|
|                                                           | ตั้งค่าการเปิดเผยข้อมอโครงก                                                                                                    | ารวิจัย                                                                                                    | Search                                        |
| <ul> <li>สัหน่าหลัก</li> <li>☐ ข่อเสนอการวิจัย</li> </ul> |                                                                                                    | 700105.005                                                                                                    |                                               |
| โครงการอยู่ระหว่างสำเนินการ •                             | 2339800101001 # [[H1]9711[65307513]                                                                                                    |                                                                                                    |                                               |
| 📻 โครงการวิจัยเสร็จสั้น 🔻                                 | 🕰 ซ้อมูลทั่วไป                                                                                                    |                                                                                                    | 🔵 ไม่เปิดเหย 🔵 เปิดเหย                        |
|                                                           | ามัสโตรงการ<br>ามัสสุนโครงการรับ<br>สถามภาพโครงการรับ<br>(สถามภาพโครงการรับ)<br>ชั้นโครงการ (สงกฤษ)<br>หน่ามอานเปริสองโครงการ<br>สาสาสัญ (100)<br>สาสาสัญ (สงกฤษ)<br>รักประสงค์การรับ<br>มหติดปลามาไหย (Abstract - Thai) | 15203 จะได้ส่วนหมดการให้<br>ประการให้เหลาง<br>มีหมดมาย<br>และมานโดงการเป้าไปเมืองกา<br>และมานโดงการเป้าไปเมืองกา<br>และมานโดงการเป้าไปเมืองกา<br>เป้าไป (1997)<br>และมานโดงการเป้าไปเมืองกา<br>และมานโดงการเป้าไปเมืองกา | 1 2559400101001<br>แสดงาามีจัญญาสู่เริ่มรงการ |
|                                                           | บทคิดย่อภาษาอิงกฤษ (Abstract - Englis                                                                                                    | a)                                                                                                    | A                                             |
|                                                           | · Q.                                                                                                    |                                                                                                    | 🔿 ไม่เปิดเผย 🔿 เปิดเผ                         |
|                                                           | แหล่งทุน เงินรายได้<br>ชื่อทุน ทดสอบทุนรายได้ PA                                                                                                    |                                                                                                    |                                               |
|                                                           | <ul> <li>🦧 #ส่วนที่ 2 ยุทธศาสตร์และกลุ่ม</li> </ul>                                                                                                    | เรื่อง                                                                                                    | 🔘 ไม่เป็ดเผย 🔾 เป็ดเผ                         |
|                                                           | ยุทธศาสตร์ 1 การสร้างศักยภาพและคว<br>กลยุทธ์ 01 ปฏิรูปการศึกษา กระบร<br>แผนวิจัย 1.1 การวิจัยเกี่ยวกับการปฏิ                                                                                                    | ามสามารถเพื่อการพัฒนาทางสังคม<br>แก่งเรียนการตอบ ทั่งในและนอกรรมบ ตลอดจนการพัฒนารรมบการเ<br>รูปการศึกษา ตั้งแต่รรสับปฐมวิตจนตั้งรรสับอุดมศึกษา                                                                           | ร้อนร                                         |
|                                                           | - 🧟 #ส่วนที่ 5 ผู้ร่วมวิจัย                                                                                                    |                                                                                                    | 🔵 ไม่เป็ดเหย 🔵 เป็ดเห                         |
|                                                           | <ul> <li>Q #ส่วนที่ 4 ความสำคัญและที่มา</li> </ul>                                                                                                    | 1                                                                                                    | 🔿 ไม่เป็ดเหย 🔾 เป็ดเห                         |
|                                                           | <ul> <li>🦧 #ส่วนที่ 5 ประโยชน์ที่คาดว่าจะ</li> </ul>                                                                                                    | กิดรับ                                                                                                    | 🔿 ไม่เป็ดเคย 🔾 เป็ดเค                         |
|                                                           | <ul> <li>Q #ส่วนที่ 6 วิธีการตำเนินการวิจัง</li> </ul>                                                                                                    | 1                                                                                                    | มลยัง 🔾 ชหเลยังเป                             |
|                                                           | - 🧟 #ส่วนที่ 7 ผลสำเร็จ                                                                                                    |                                                                                                    | 🔵 ไม่เป็ดเหย 🔵 เป็ดเห                         |
|                                                           | <ul> <li>Q #ส่วนที่ 8 พื้นที่สาเนินการวิจัย</li> </ul>                                                                                                    |                                                                                                    | 🔿 ไม่เป็ดเหย 🔾 เป็ดเห                         |
|                                                           | <ul> <li>Q ะส่วนที่ 9 รายงานความก้าวหน่</li> </ul>                                                                                                    | 'n                                                                                                    | 🔵 ไม่เป็ดเหย 🔵 เป็ดเห                         |
|                                                           | - 🧟 #ส่วนที่ 10 แตนวิจัย                                                                                                    |                                                                                                    | 🔾 "เมเบียนค 💭 เหต                             |
|                                                           | - 🧟 ะส่วนที่ 11 ให้ดัแนย                                                                                                    |                                                                                                    | 🔵 ไม่เป็ดเหย 💿 เป็ดเห                         |
|                                                           | การส่งต่อข่อมูลไปเปิดเผยใน TNRR                                                                                                    |                                                                                                    |                                               |

ภาพหน้าตั้งค่าการเปิดเผยข้อมูลโครงการวิจัย

4) การส่งต่อข้อมูลไปเปิดเผยใน TNRR สามารถเลือกได้ 2 หัวข้อ คือ "อนุญาตให้ส่งต่อ ข้อมูลโครงการนี้ไป TNRR โดยอัตโนมัติ" และ "เปิดเผยข้อมูลสู่สาธารณะ" เมื่อตั้งค่าเสร็จแล้วกดปุ่ม

"บันทึกข้อมูล" <sup>บันทึกข้อมูล</sup>

| การส่งต่อข้อมูลไปเรื<br>อนุญาตให้ส่งต | การส่งต่อข้อมูลไปเปิดเผยใน TNRR<br>🔲 อนุญาตให้ส่งต่อข้อมูลโครงการนี้ไป TNRR โดยอัตโนมัติ |  |  |  |  |
|---------------------------------------|------------------------------------------------------------------------------------------|--|--|--|--|
| 🔲 เปิดเผยข้อมูลส                      | 🔲 เปิดเผยข้อมูลสู่สาธารณะ                                                                |  |  |  |  |
| <u>บันทึกข้อมูล</u> ยกเลิก            |                                                                                          |  |  |  |  |
|                                       |                                                                                          |  |  |  |  |

ภาพการส่งต่อข้อมูลไปเปิดเผยใน TNRR

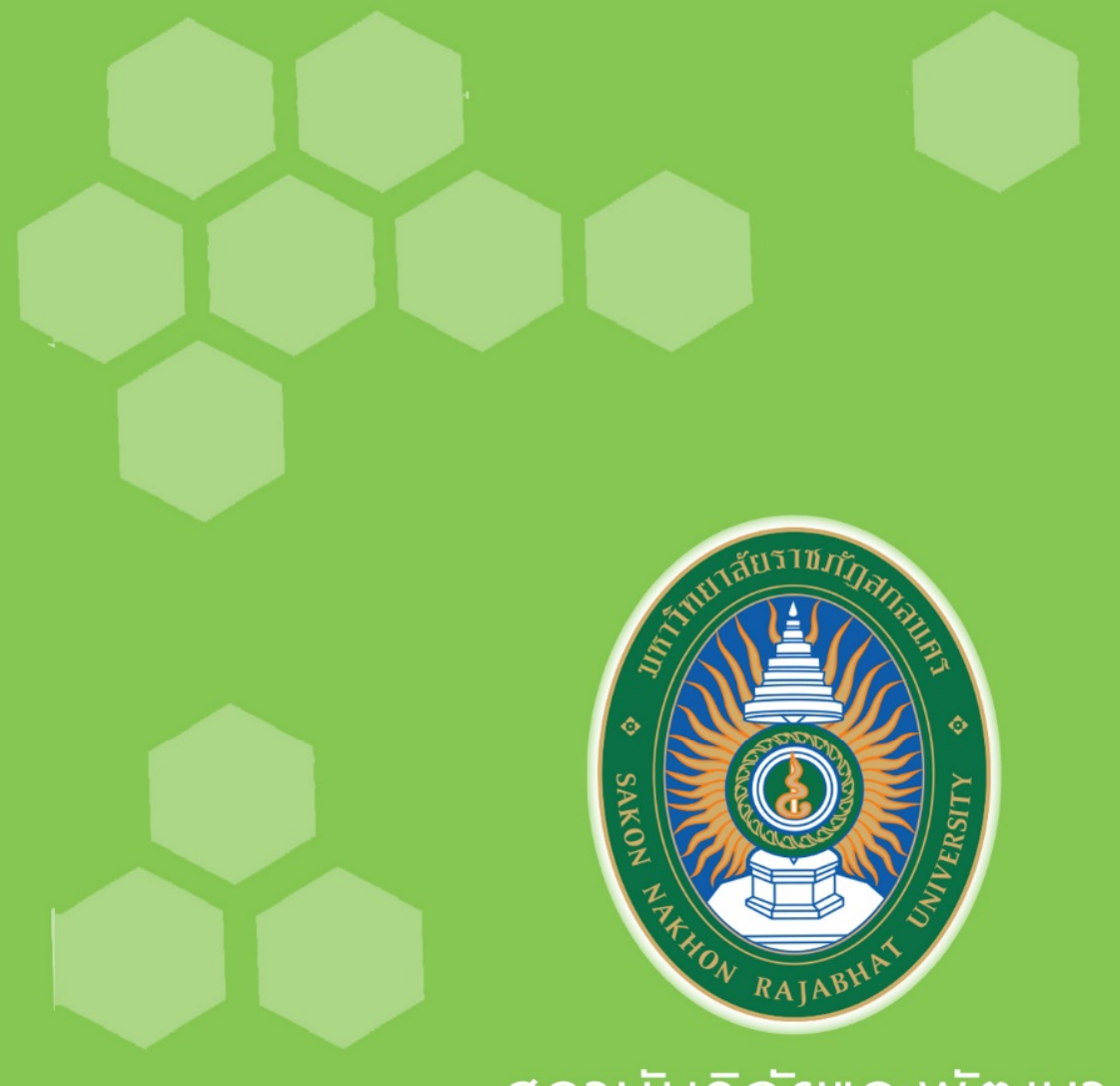

## สถาบันวิจัยและพัฒนา มหาวิทยาลัยธาชภัฏสกลนคธ

680 ถนนนิตโย ตำบลธาตุเชิงชุม อำเภอเมือง จังหวัดสกลนคร 47000 http://rdi.snrv.ac.th

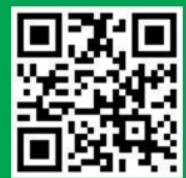